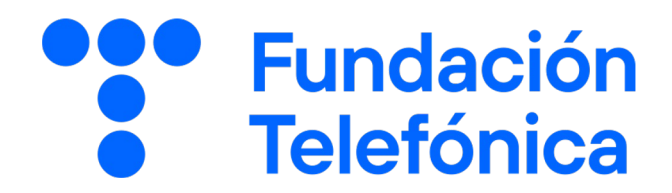

GUÍA DEL ALUMNO

## Tu día a día más ágil con el móvil

Nombre:

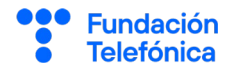

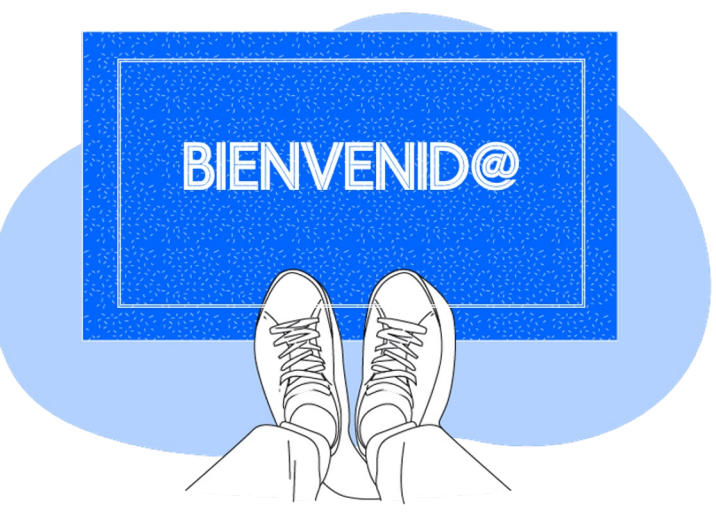

**Gracias por acudir a nuestro taller de formación**. Esperamos que te haya sido útil, además de pasar un buen rato.

Con esta breve guía **queremos que tengas en casa temas explicados, cosas aprendidas** y alguna más que quizá se haya quedado en el tintero.

A lo largo de las páginas encontrarás un resumen de los siguientes bloques temáticos, que te resultarán ya familiares:

Navegar por internet
 Gestión de aplicaciones
 QR
 Cita Sanitaria
 Google Maps y Mapcesible
 Aplicaciones de fidelización
 Asistentes virtuales
 Otras aplicaciones

Esta guía pretende proporcionarte algunas indicaciones para tener en cuenta a la hora de desarrollar la formación en cada uno de los bloques.

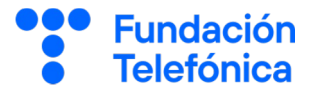

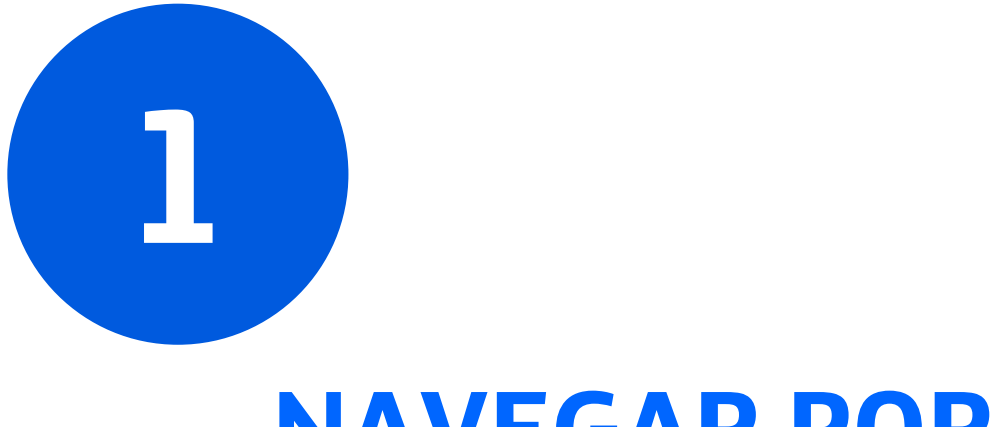

## NAVEGAR POR INTERNET

#### 1. Navegar por internet

]

Según la RAE, internet es una "red informática mundial, descentralizada, formada por la conexión directa entre computadoras mediante un protocolo especial de comunicación".

Navegar por internet te da acceso a información y servicios desde el dispositivo. Por ejemplo, puedes visitar ciudades utilizando Google Maps, comunicarte con personas de manera inmediata a través de aplicaciones de mensajería instantánea como WhatsApp, aprender a cocinar una receta, leer las noticias...

Es casi seguro que alguna vez has buscado en internet, pero... ¿sabías que para poder hacerlo se utilizan dos herramientas?

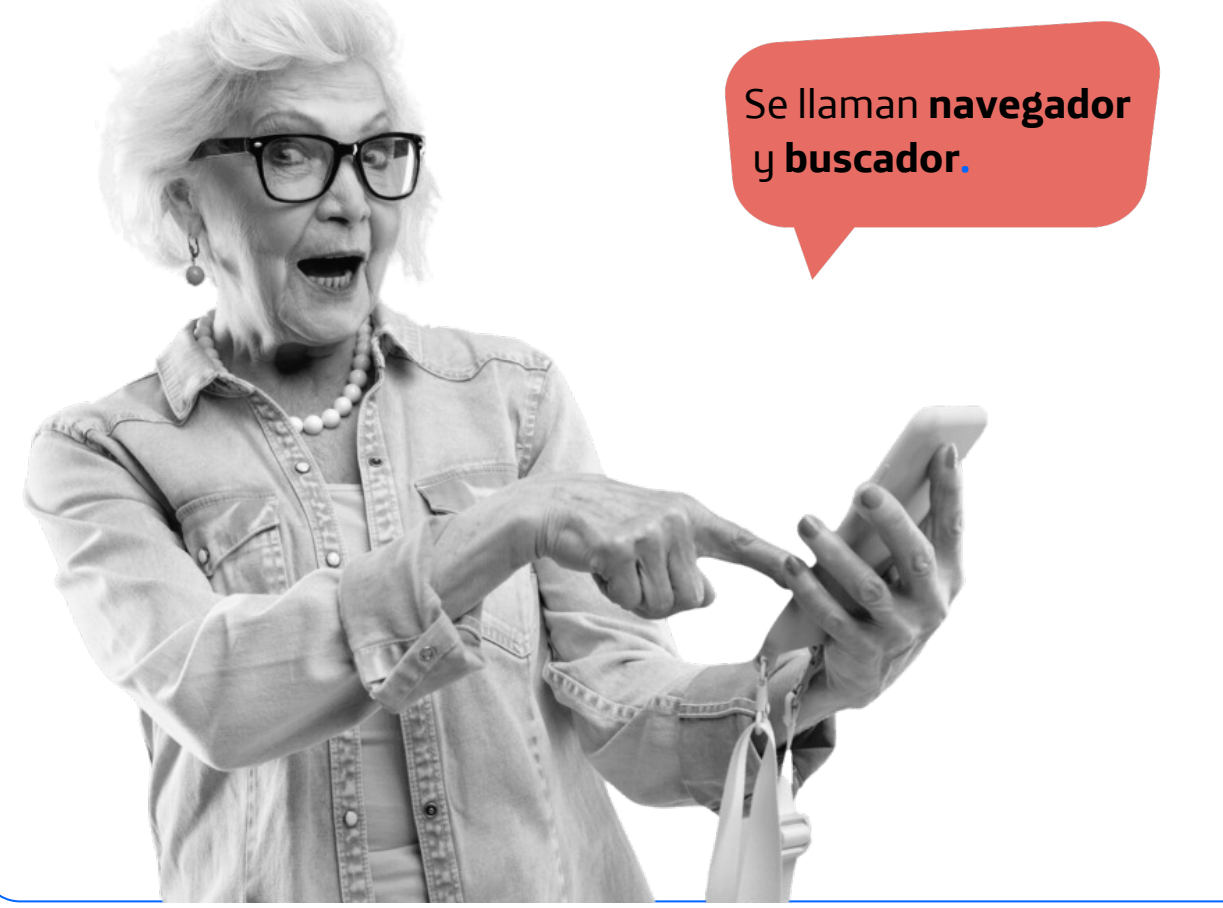

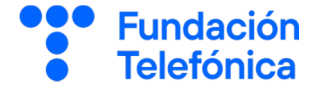

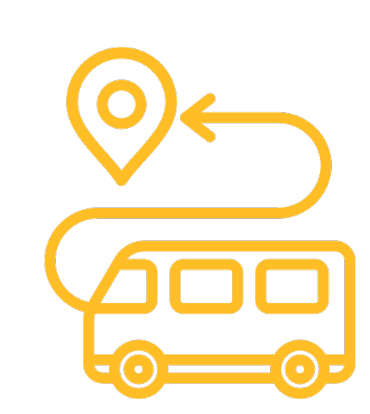

#### 1. Navegar por internet

Fundación Telefónica

Para usar internet necesitas:

1

- Un dispositivo con conexión a internet.
- Un navegador, que es una aplicación que permite acceder a internet, visitar páginas web e interactuar con ellas.
   Ejemplos, Google Chrome, Safari, Edge o Firefox.
- Un buscador, que es un sistema informático utilizado en internet para buscar y encontrar información.

Ejemplos: Google, Bing o Yahoo!

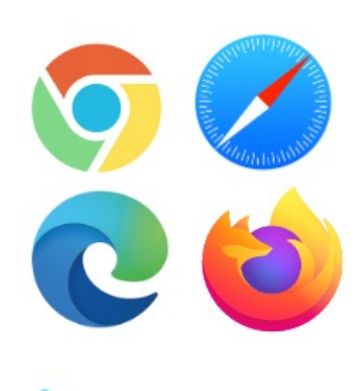

# Bingyahoo!Google

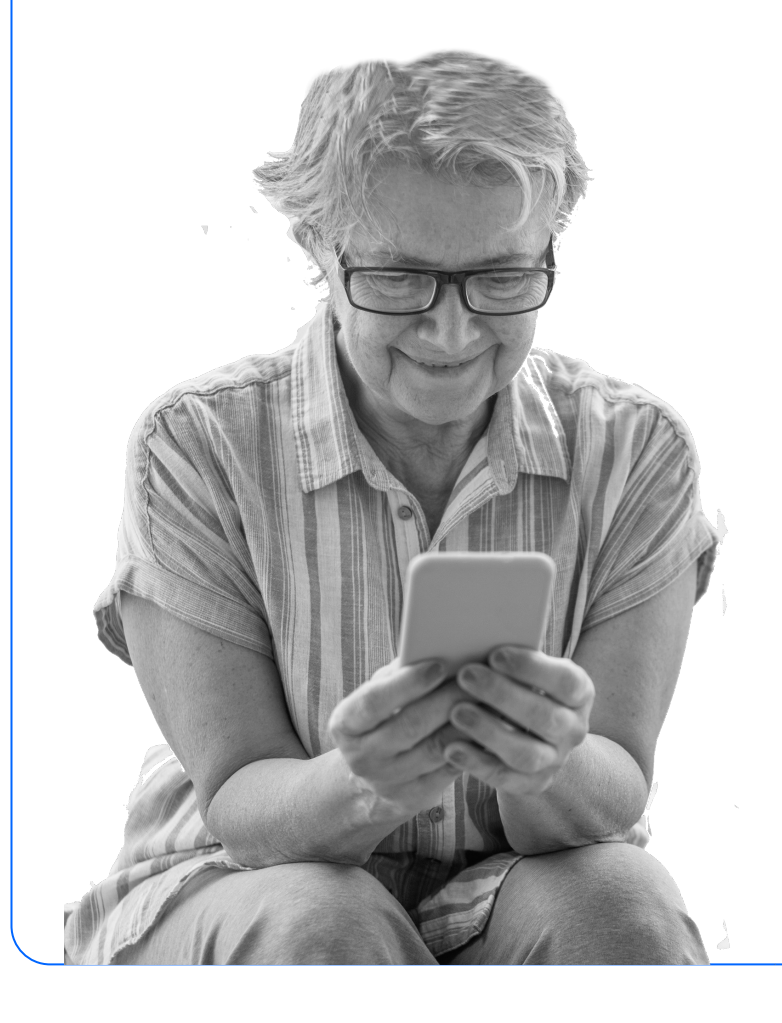

1

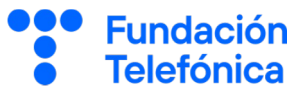

#### Ventajas e inconvenientes de utilizar internet:

- Mayor acceso a la información.
- Más canales de comunicación.
- Colaboración entre personas.
- Realización de trámites desde casa.

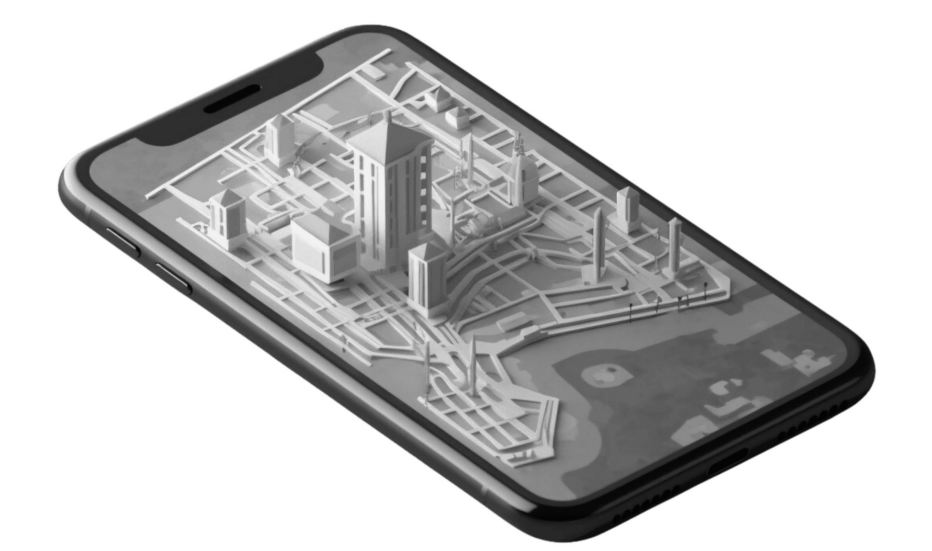

- Sobresaturación de información.
- Cibercrimen.
- Riesgo de uso fraudulento de nuestros datos.
- Puede favorecer relaciones más frías e impersonales.
- Hiperconexión.

#### 1. Navegar por internet

Tu teléfono trae su propio **navegador** de fábrica. Su nombre es Google Chrome, y pertenece a la compañía Google.

Puedes acceder a él pulsando en el icono de la aplicación.

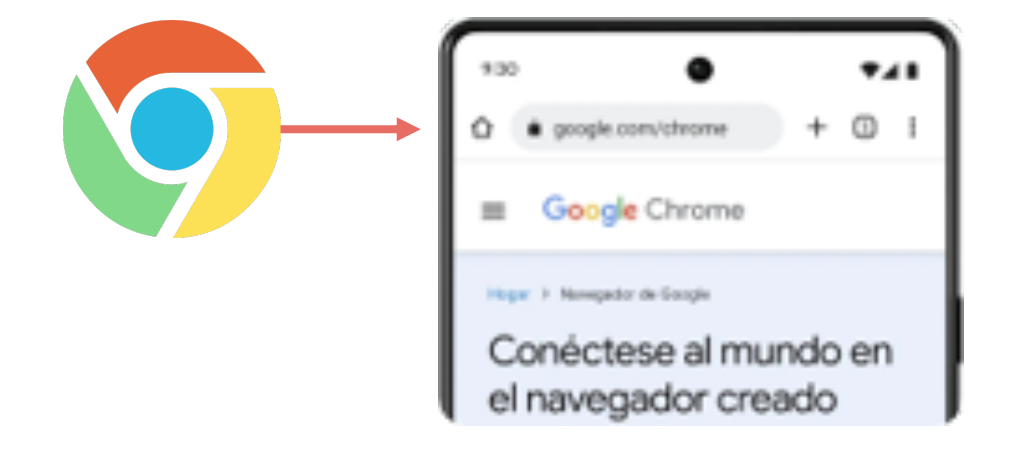

Además, para **búsquedas rápidas** (en tu dispositivo o en internet), tienes una barra de búsqueda en tu pantalla de inicio que conecta con la aplicación Google, que tiene funcionalidades ligeramente distintas a las de Chrome.

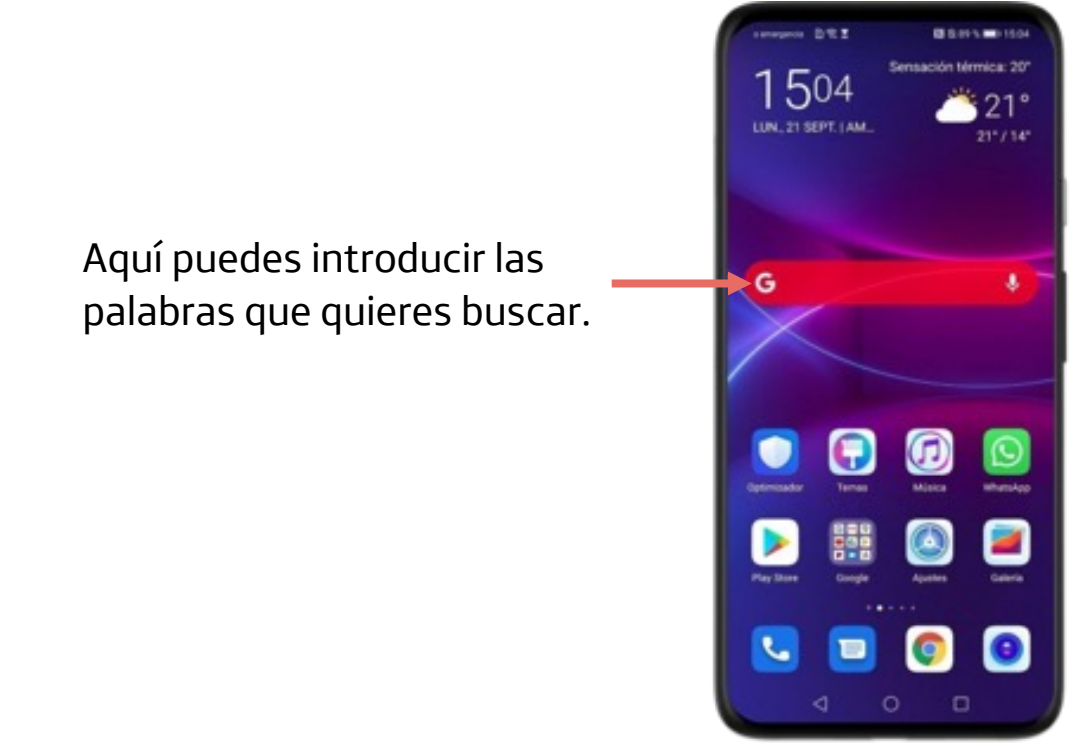

Fundación

Telefónica

]

#### Nuestro navegador C 3 4 61% 31 ⊡ ⊻ ⊙ • Pulsa en el icono de tu navegador para abrirlo. ombre de carpe... Al pulsar en los 3 angoogle.es puntos i se abrirán distintas IMÁCENE opciones: Nueva pestaña (+)Nueva pestaña de incógnito Historial de navegación 🔊 Favoritos Pestañas de Ofrecido por Go páginas web Tendencias abiertas. fabiola yañez y alberto fernandez vestido reina letizia mallorca desaparecido cala tximistarri principe hussein de jordania Hussein bin Al Abdullal 0 Ш < alejandro martin desaparecido ponferrada hombre desaparecido aguilar de campoo

La ventana o pestaña de **incógnito** es una función diseñada para proteger la privacidad. Se diferencia de una normal en que el navegador no almacena los sitios que se visitan, no guarda los datos, ni almacena las cookies (lo cual evita, por ejemplo, la publicidad relacionada con las búsquedas, o que una página web "recuerde" que eres su usuario habitual).

**¡Atención!** Navegar por internet en modo incógnito no hace que tus actividades sean anónimas. Son anónimas únicamente para tu navegador.

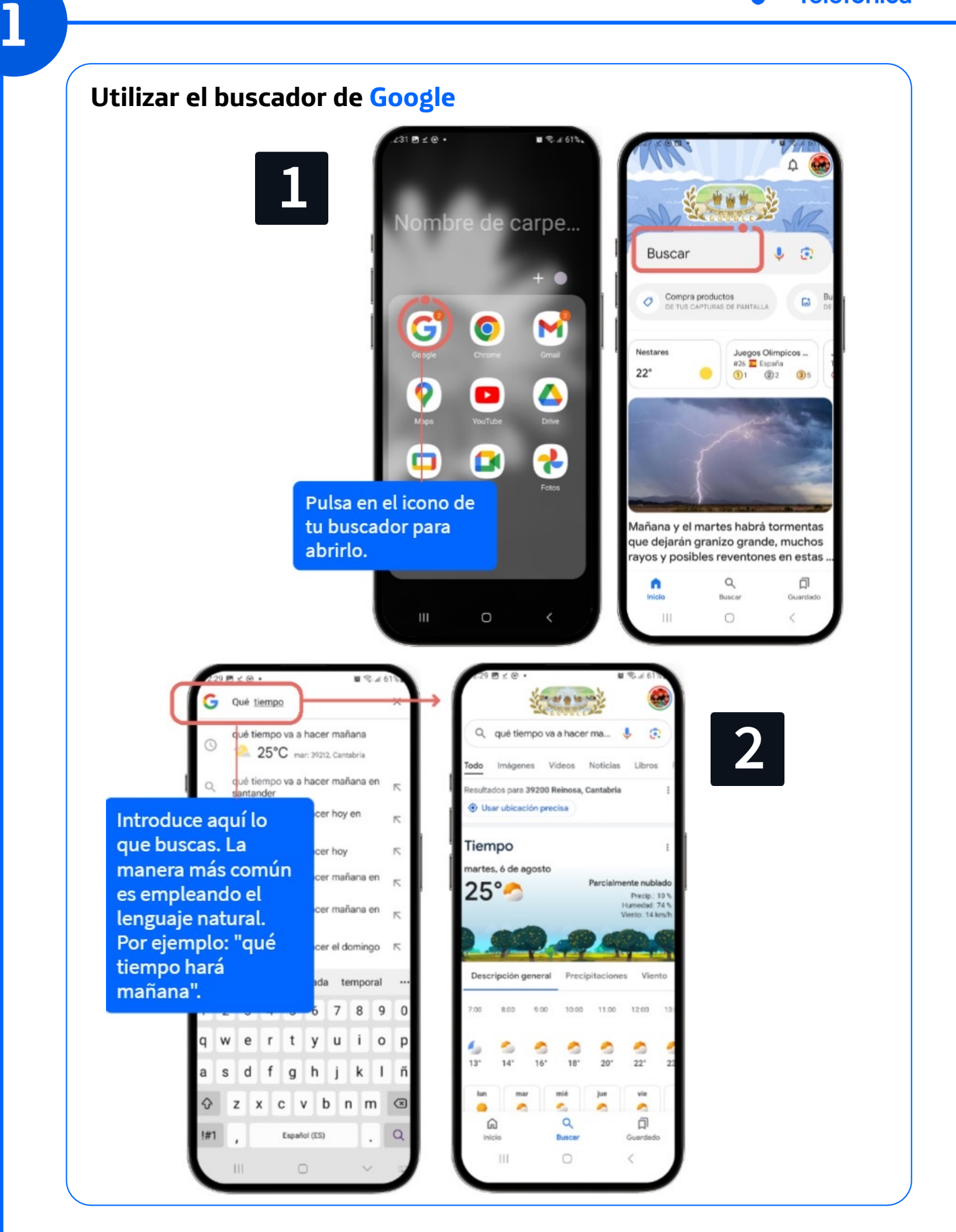

1

Google es una de las herramientas de búsqueda de información más avanzada que existen y ha mejorado últimamente al incorporar inteligencia artificial en su motor. Para buscar información más concreta en Google puedes:

- Introducir las palabras con comillas para buscar una frase así escrita literalmente. "espaguetis con tomate"
- Indicar el formato de lo que estás buscando. *pdf El Lazarillo de Tormes*
- Poner dos puntos para indicar un rango numérico. *televisores* 400..800 euros
- Buscar entre las categorías que ofrece Google (imágenes, vídeos, etc.). Por ejemplo, si buscas una foto de Alain Delon, busca "Alain Delon" y luego pulsa en la categoría Imágenes.
- Añadir la palabra "definición" para conocer el significado de una palabra o concepto. definición de hilarante

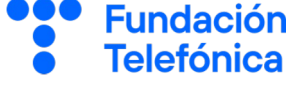

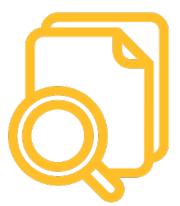

#### 1. Navegar por internet

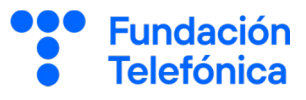

#### Buscar con micrófono

1

Si tienes dificultades para teclear las palabras en el buscador, puedes utilizar a cambio el micrófono.

Para ello, pulsa el icono del micrófono que tienes a la derecha de la barra de búsqueda y di lo que quieres buscar.

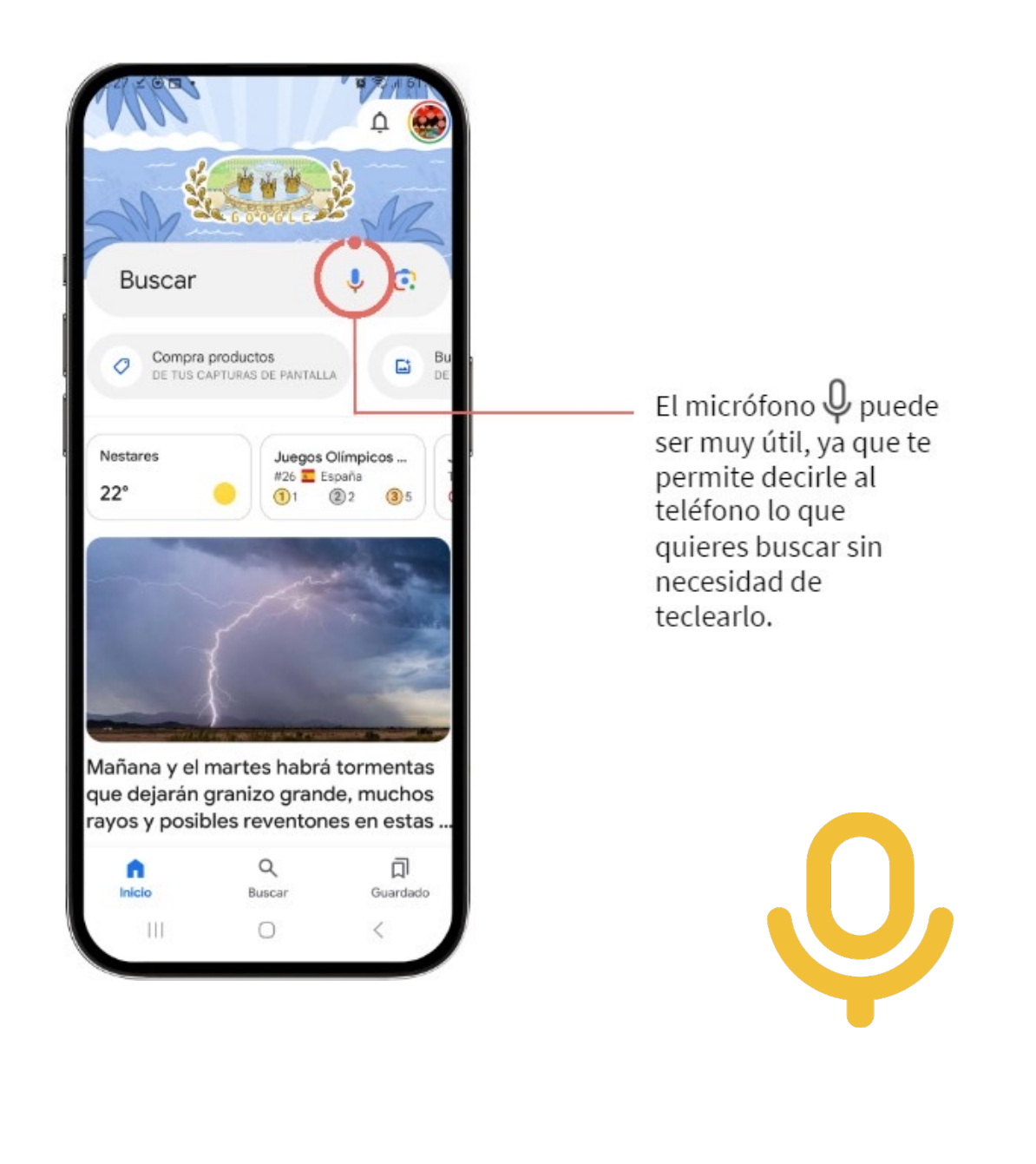

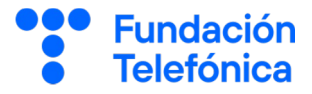

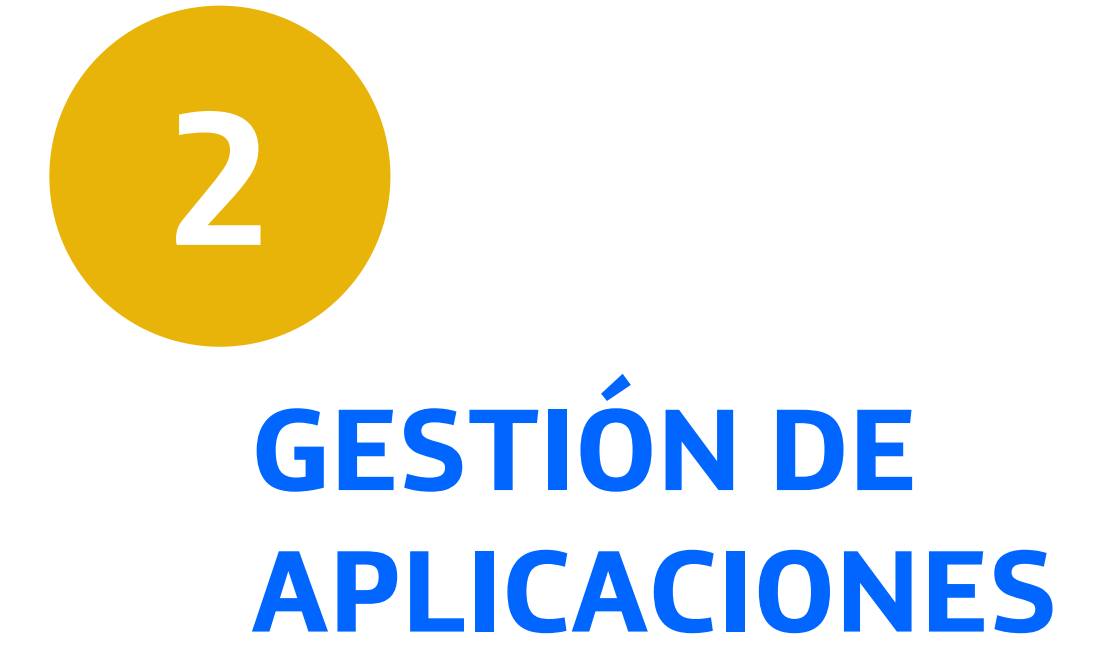

#### 2. Gestión de aplicaciones

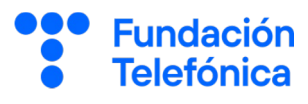

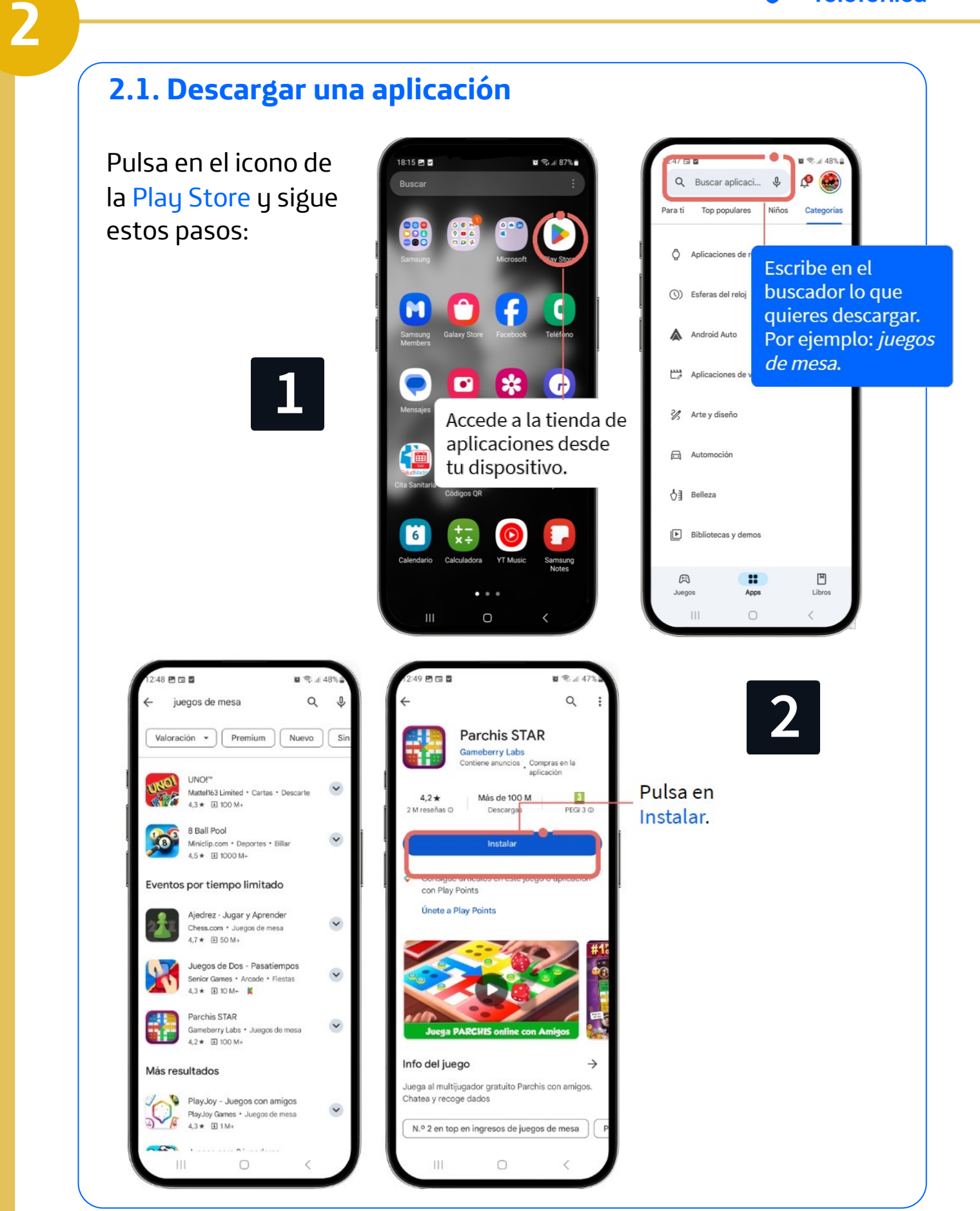

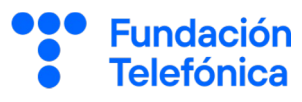

#### Ten en cuenta:

#### **Descargas:**

- Hay descargas gratuitas y de pago.
- Por seguridad, siempre se debe descargar desde la aplicación oficial Play Store. De esta manera nos aseguramos de no instalar aplicaciones maliciosas.

#### **Permisos:**

- Hay aplicaciones que nos pedirán permiso para acceder a algunas funciones de nuestro teléfono. Es necesario dárselo para que operen correctamente, pero conviene estar atentos para saber cuándo otorgar y cuándo denegar los permisos.
- Siempre será reversible.
- No hay una guía específica, ya que cada aplicación es distinta.
   Lo importante es aplicar el sentido común.

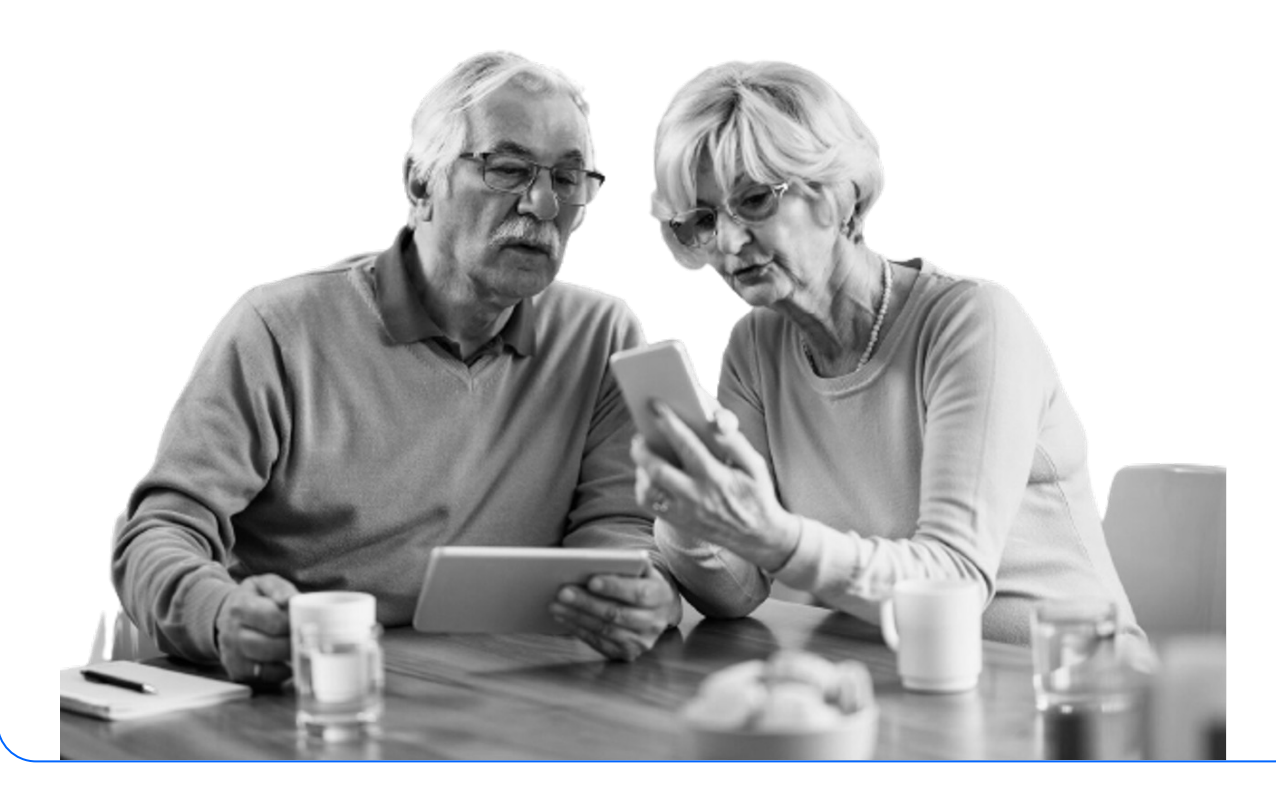

#### 2. Gestión de aplicaciones

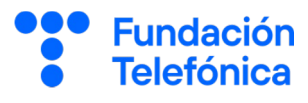

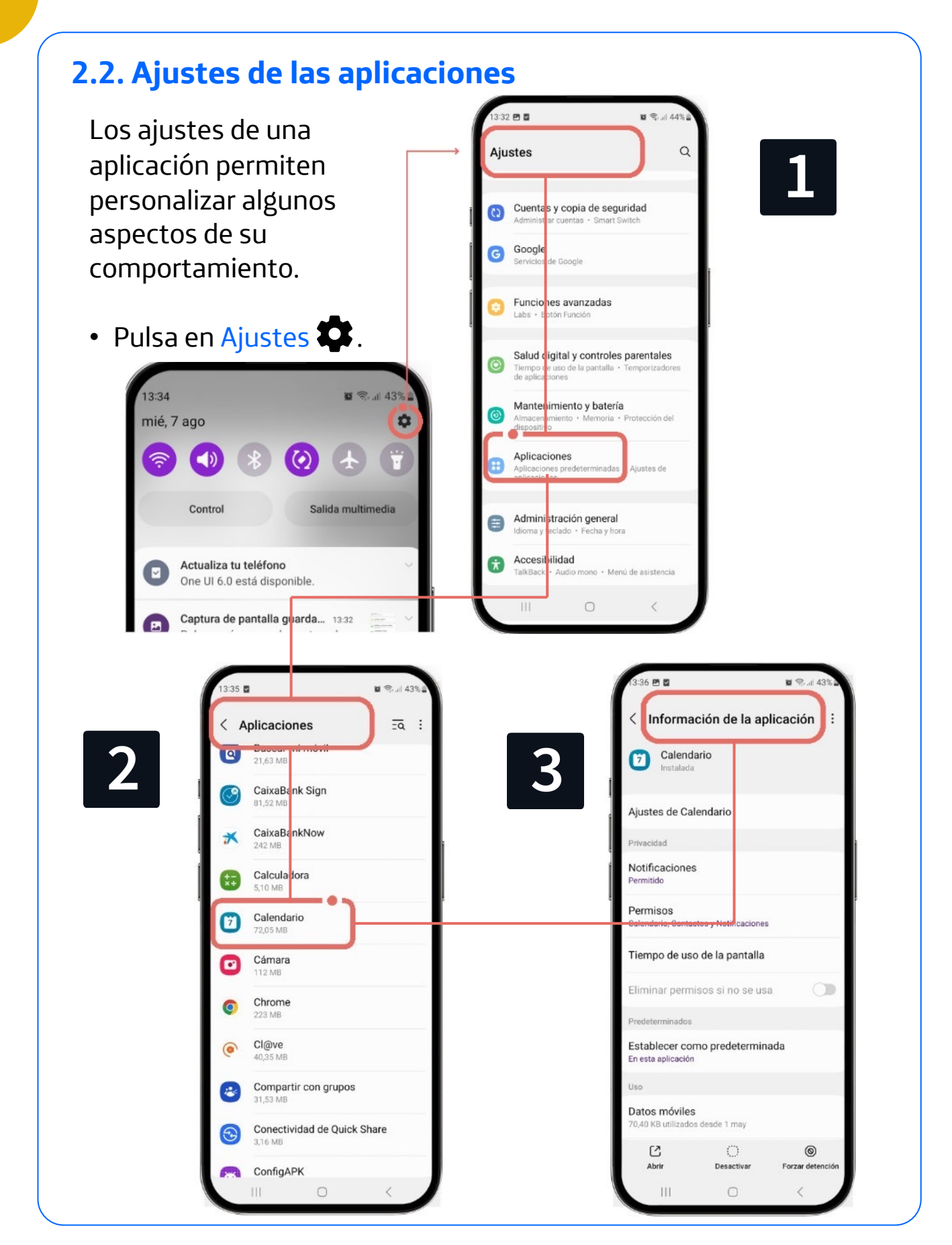

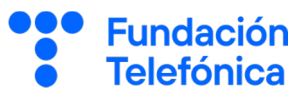

#### 2.3. Desinstalar una aplicación

Ahora que sabes instalar aplicaciones, es importante también que aprendas a **desinstalarlas**, así como a modificar los permisos de cualquier aplicación que tengas en el móvil .

Aunque muchos dispositivos permiten desinstalar las aplicaciones desde la pantalla de inicio, te enseñamos a hacerlo desde los ajustes, ya que no todos los teléfonos tiene la primera opción.

Pulsa en Ajustes 💭 y sigue los pasos descritos en la página anterior. Selecciona la aplicación que quieras desinstalar o modificar y en su pantalla de ajustes tendrás las siguientes opciones:

- Desinstalar: eliminar la aplicación del teléfono. Algunas aplicaciones son necesarias y no pueden desinstalarse
- Forzar detención: cuando una aplicación no funciona bien o cuando no queremos que una aplicación instalada por defecto se siga actualizando, por ejemplo, si nuestro teléfono se está quedando sin espacio.
- Permisos: ubicación, notificaciones, contactos... Ajústalos como necesites.

Tener en cuenta que la gestión de **notificaciones** a veces viene como un apartado dentro de los ajustes.

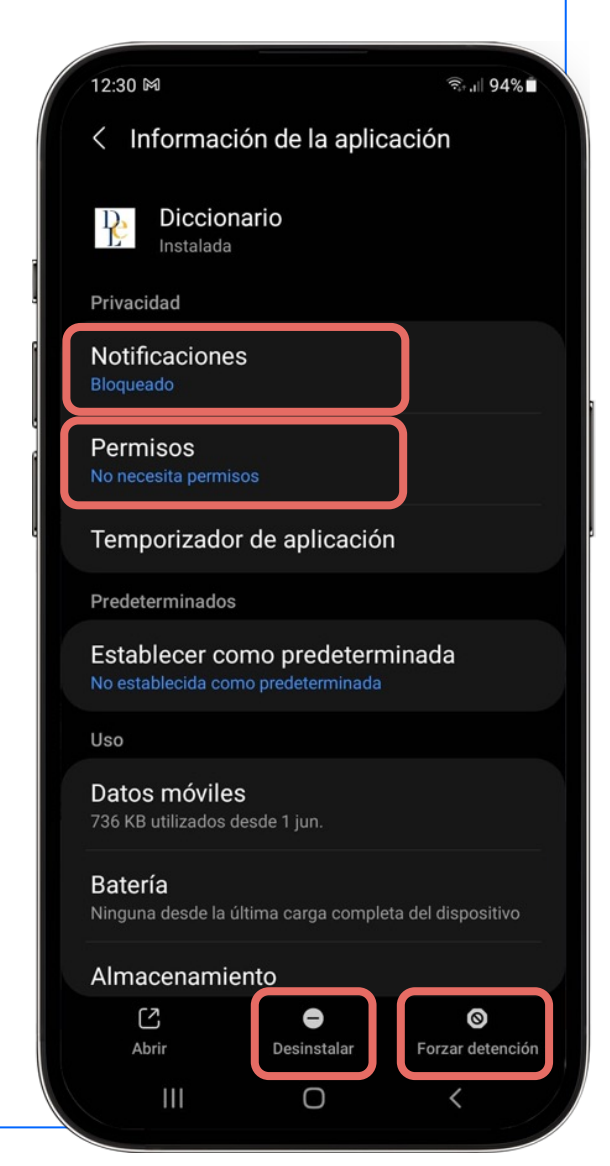

#### 2. Gestión de aplicaciones

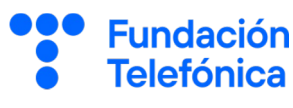

#### 2.4. Opciones rápidas

Si dejas pulsado el icono de una aplicación en la pantalla principal,

puedes ver distintas opciones para realizar de manera inmediata:

- Acciones específicas de la aplicación (si existen).
- Seleccionar: permite seleccionar varias aplicaciones para actuar sobre ellas al mismo tiempo.
- Eliminar: elimina el icono de la aplicación de la pantalla, pero seguirá estando instalada.
- Desinstalar: elimina la aplicación completamente del teléfono.

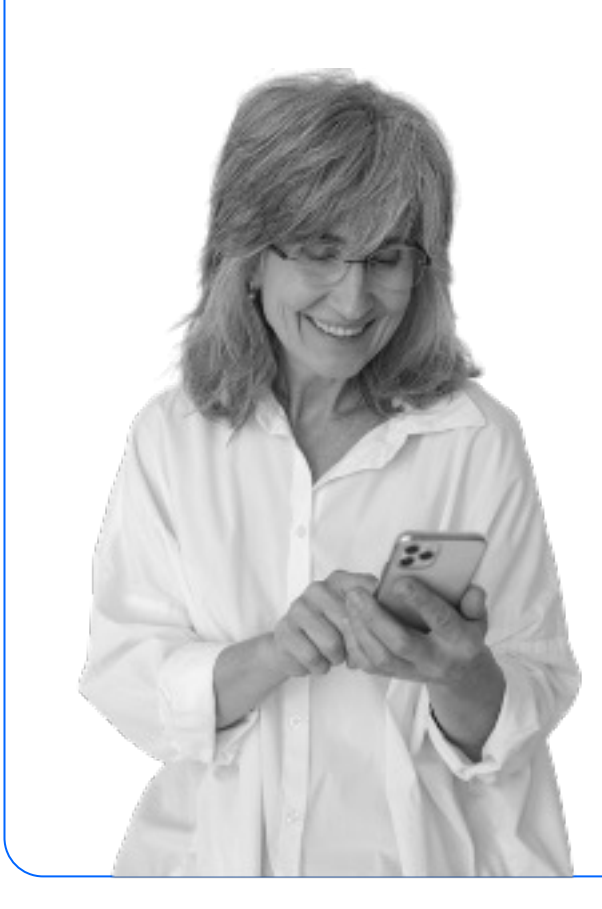

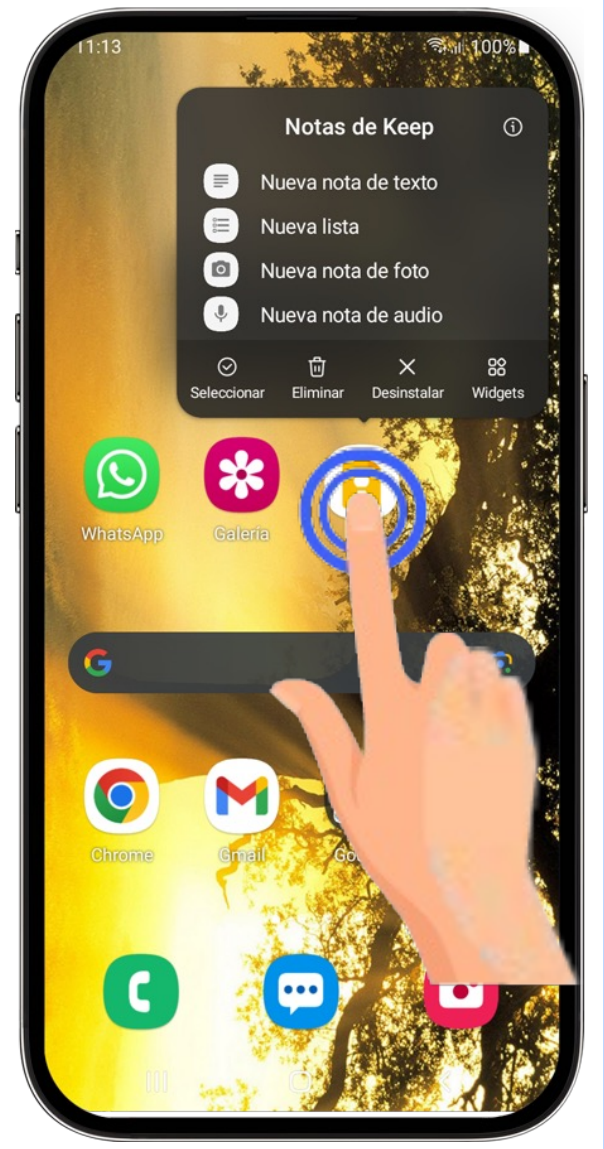

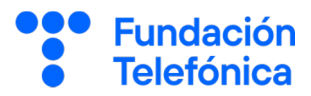

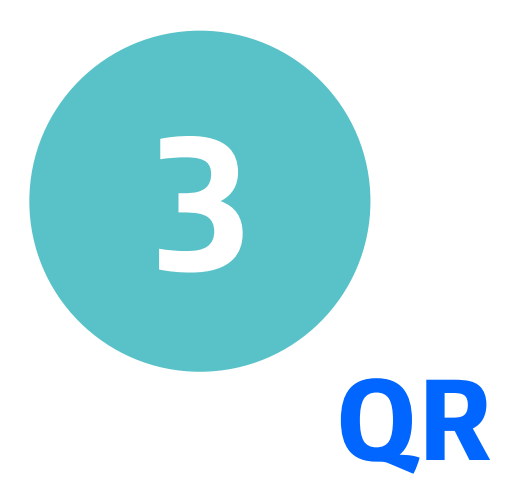

#### 3. QR

Un **código QR** es la evolución del código de barras. Permite la lectura de distintas informaciones, como la dirección de una página web o una imagen.

Hoy en día encontramos códigos QR en todas partes: museos, restaurantes, billetes de espectáculos o de medios de transporte...

Puedes leer estos códigos:

| 21:41 🖸                      | <b>□</b> ▲ •            |                       | 10                           | رو الا <del>ال</del> | 9% 🗋                     |
|------------------------------|-------------------------|-----------------------|------------------------------|----------------------|--------------------------|
| ÷                            | I                       | Escanea               | ar                           |                      |                          |
| <b>GÐ UF</b><br>8 a          | <b>L</b><br>go 2024 21: | 41, QR_CC             | DDE                          | ☆                    | ~                        |
| <u>https://</u><br>Home   Fu | www.fun<br>ndación Tele | dacion<br>efónica Esp | telefonic<br><sup>baña</sup> | a.coi                | <u>m/</u>                |
| Abrir<br>navegad             | Compa                   | artir (               | Copiar                       |                      |                          |
|                              |                         |                       |                              |                      |                          |
| <b>C</b><br>Escanear         | <b>F</b><br>Historial   | ☆<br>Favoritos        | <b>D</b><br>Crear            | Confi                | <b>រូំរូះ</b><br>guracid |
|                              |                         |                       |                              |                      |                          |

 Descargando una aplicación específica desde la tienda oficial de aplicaciones Play Store, por ejemplo:

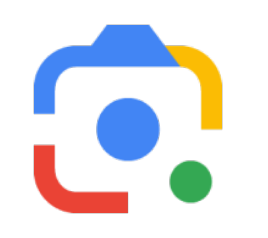

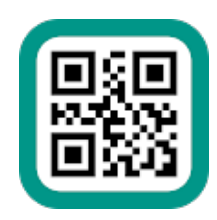

Fundación

Telefónica

Google Lens

Escáner de códigos QR y barras

 Algunos teléfonos llevan incorporada la función en la Cámara. Entonces aparece una etiqueta con la dirección de internet. Al pulsarla, nos llevará a una página en internet o a una aplicación.

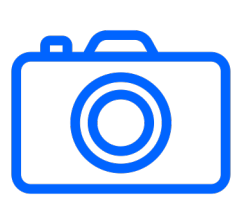

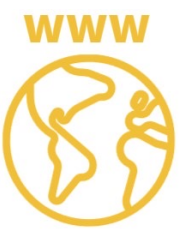

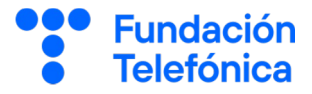

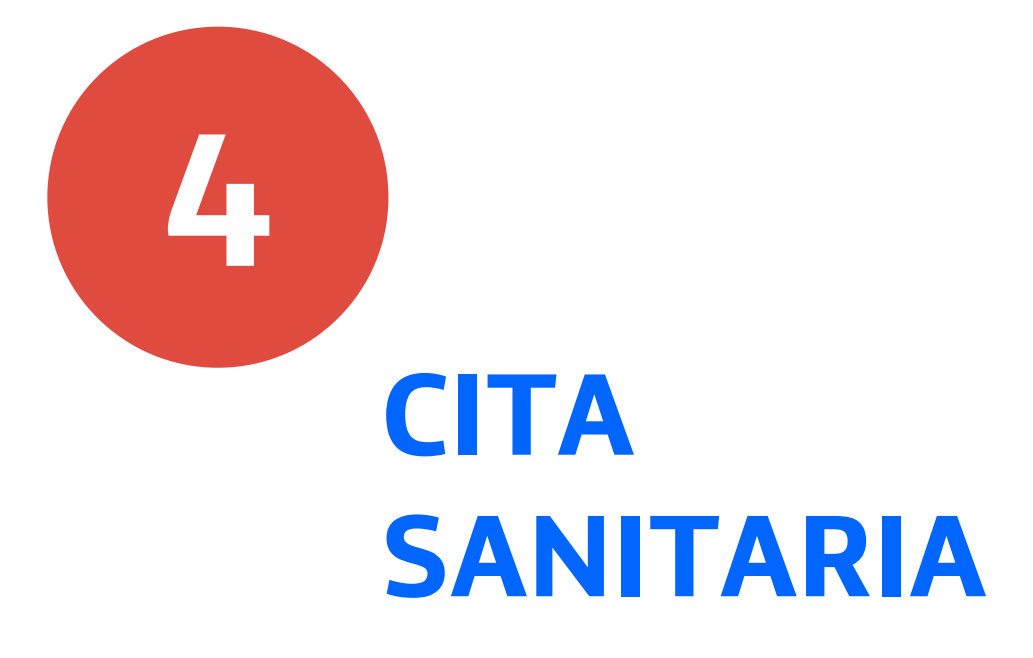

#### 4. Cita Sanitaria

4

Todas las Comunidades Autónomas cuentan con su aplicación de solicitud de cita sanitaria para el médico de familia, enfermería o vacunación.

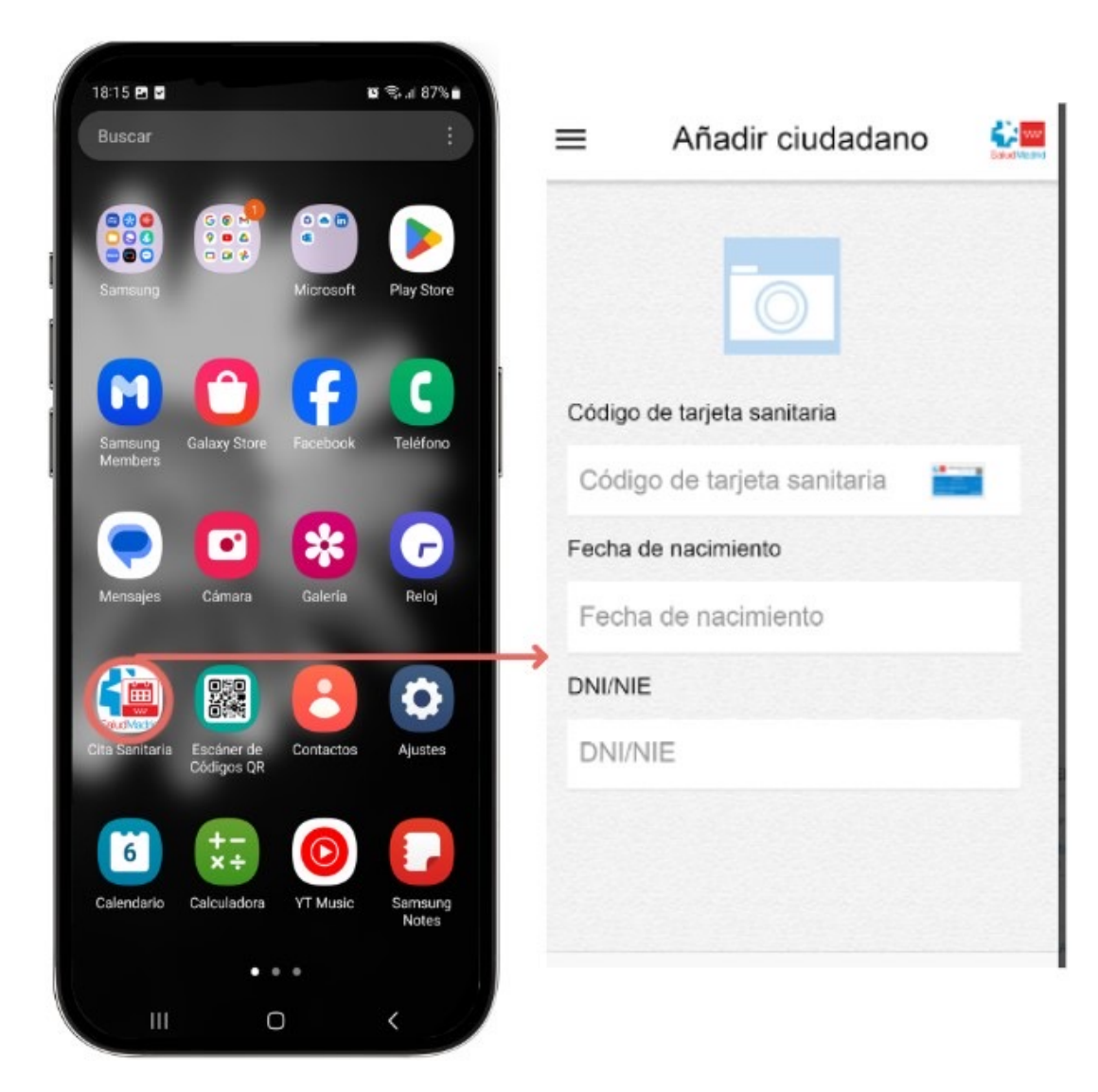

Por regla general, para registrarte en las aplicaciones te pedirán:

- Código de Identificación del Paciente (CIP o CIPA).
- **DNI** o fecha de nacimiento .

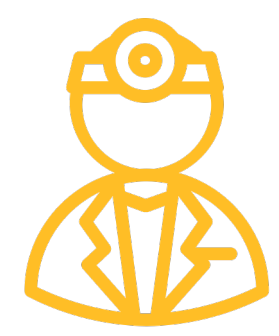

**Fundación** 

**Telefónica** 

#### 4. Cita Sanitaria

Fundación Telefónica

Dependiendo de dónde vivas, tu Comunidad Autónoma tendrá su propia aplicación o aplicaciones, y puede haber variaciones en sus funcionalidades. Las más corrientes son:

- Pedir cita al **médico de familia**, telefónica o presencial.
- Pedir hora en el servicio de **enfermería**.
- Pedir cita para vacunarte.
- Pedir cita en **odontología**.
- Consulta de **atención hospitalaria**.

Dispones de dos simuladores para aprender a usar este tipo de aplicaciones.

Salud responde:

https://view.genially.com/668b8c080eff700014ef6fdf

Salud Madrid:

https://view.genially.com/6662b5f0acdece0014741248

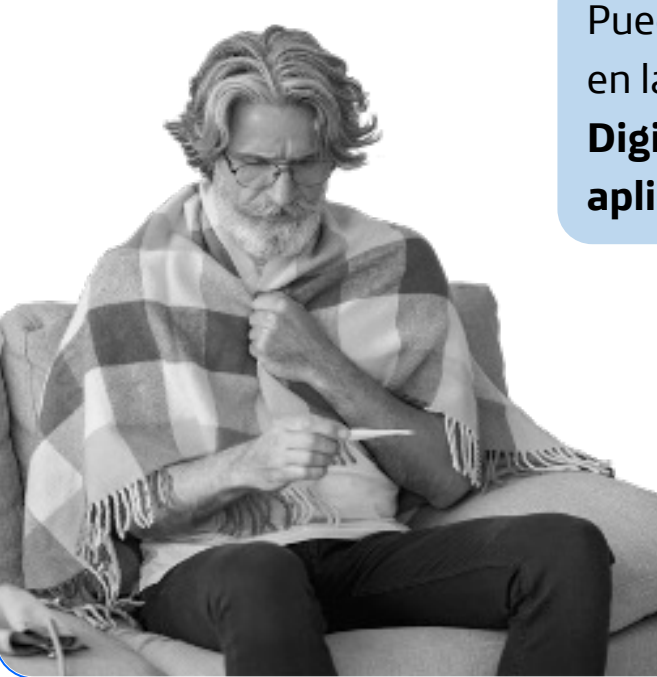

Puedes saber más sobre este tema en la formación **"Sistema Sanitario** Digital: aprende a manejar tu aplicación de salud".

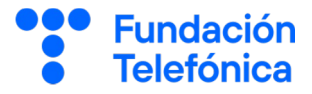

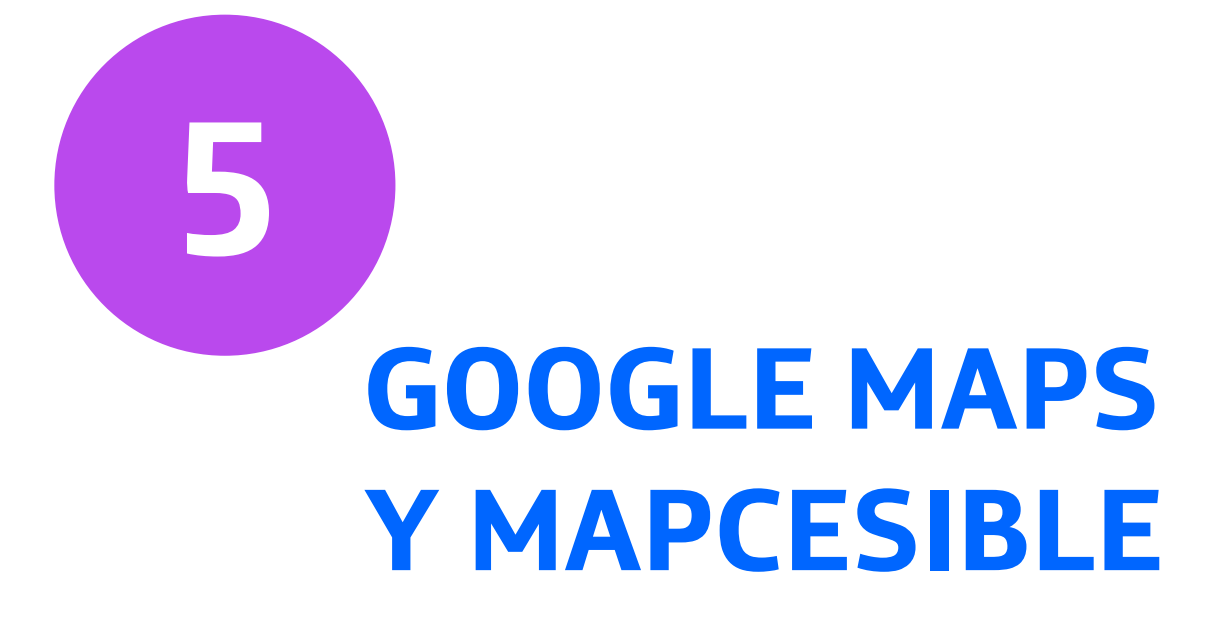

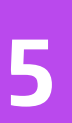

### FundaciónTelefónica

#### 5.1. Google Maps

Si quieres llegar a algún lugar cercano a tu domicilio, pero no tienes claro el camino, puedes usar esta aplicación para encontrarlo, ya que te dice **el camino desde tu ubicación hasta la dirección a la que quieras llegar**.

Busca e instala la aplicación desde la tienda oficial de aplicaciones Play Store. Se llama Google Maps **Q**.

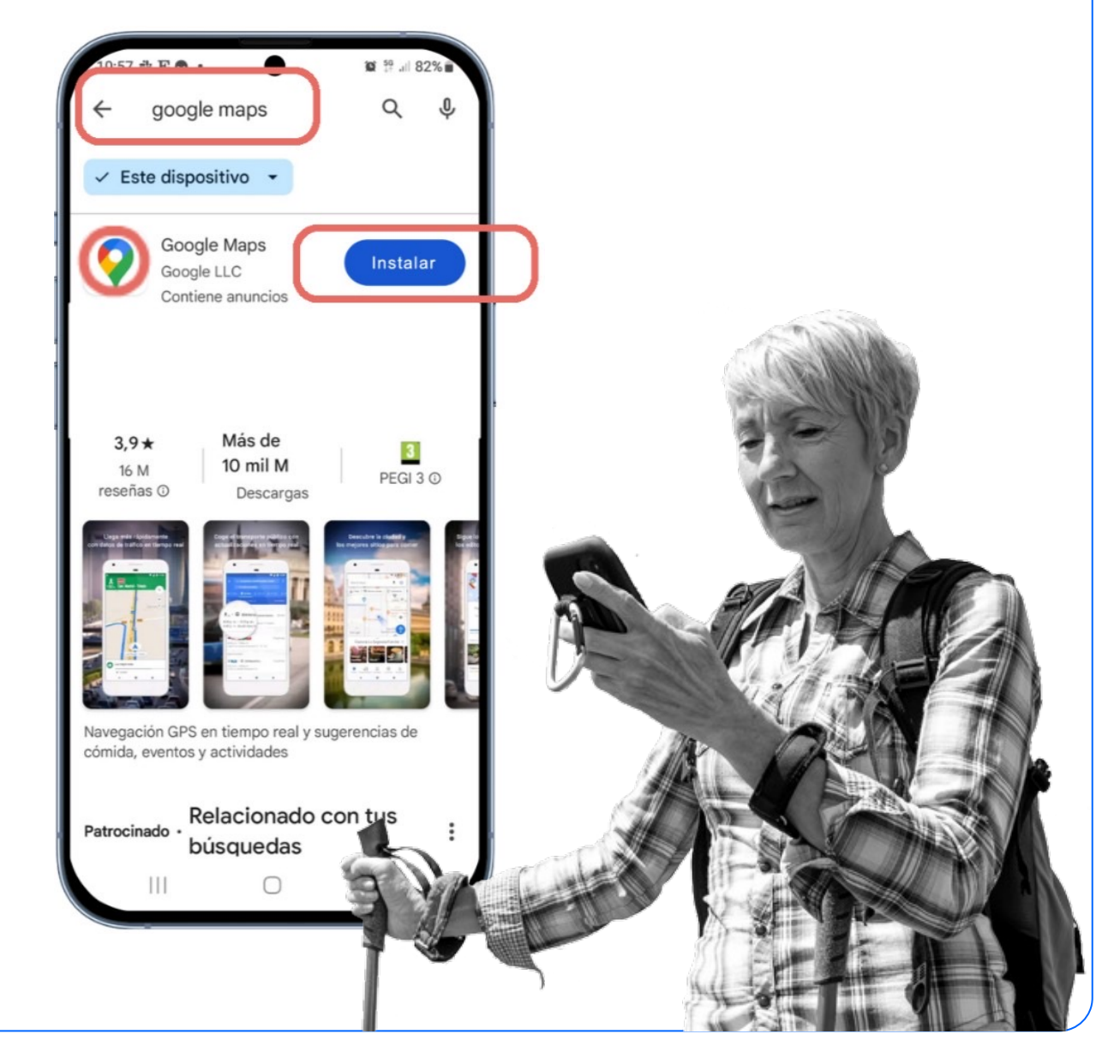

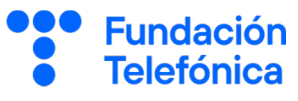

#### Cómo usar Google Maps

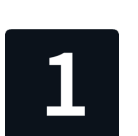

Escribe el lugar que quieres buscar o donde quieres ir. Cuando lo hayas localizado, pulsa en Cómo llegar.

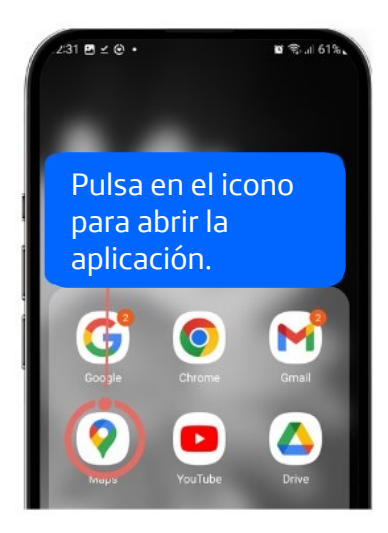

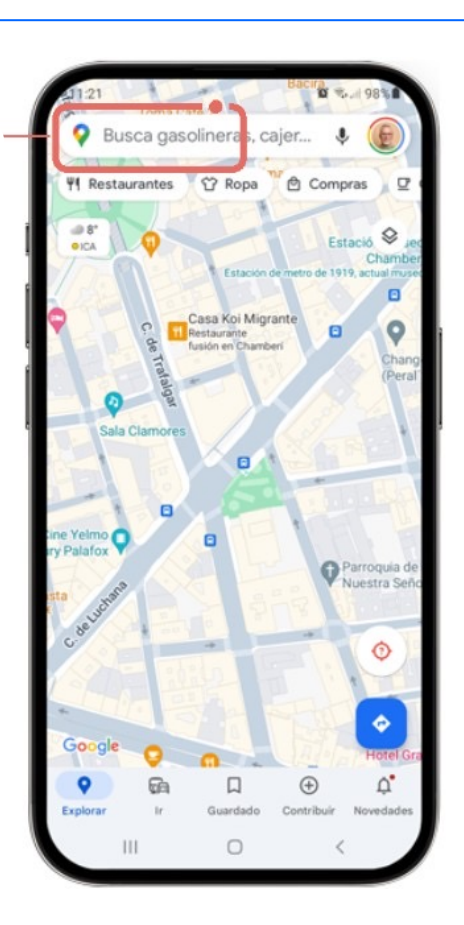

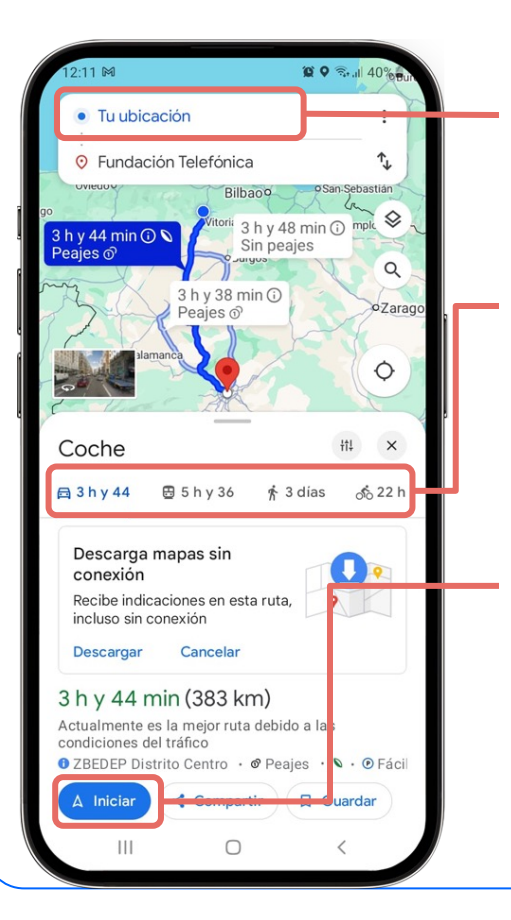

Escribe desde dónde quieres comenzar tu camino.

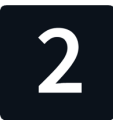

Selecciona el medio de transporte que vas a utilizar (coche, tren, andando...).

Pulsa en Iniciar y trazará automáticamente la ruta que debes seguir, así como la duración del trayecto.

¡No olvides subir el volumen para que te vaya diciendo el camino, además de verlo en pantalla!

#### 5. Google Maps y Mapcesible

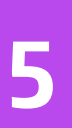

#### 5.2. Mapcesible

Mapcesible es una aplicación colaborativa de Fundación Telefónica para conocer y evaluar la accesibilidad de los sitios.

Con Mapcesible puedes localizar los lugares accesibles que tienes alrededor: bares, restaurantes, hoteles, polideportivos, playas, teatros, museos, etc.

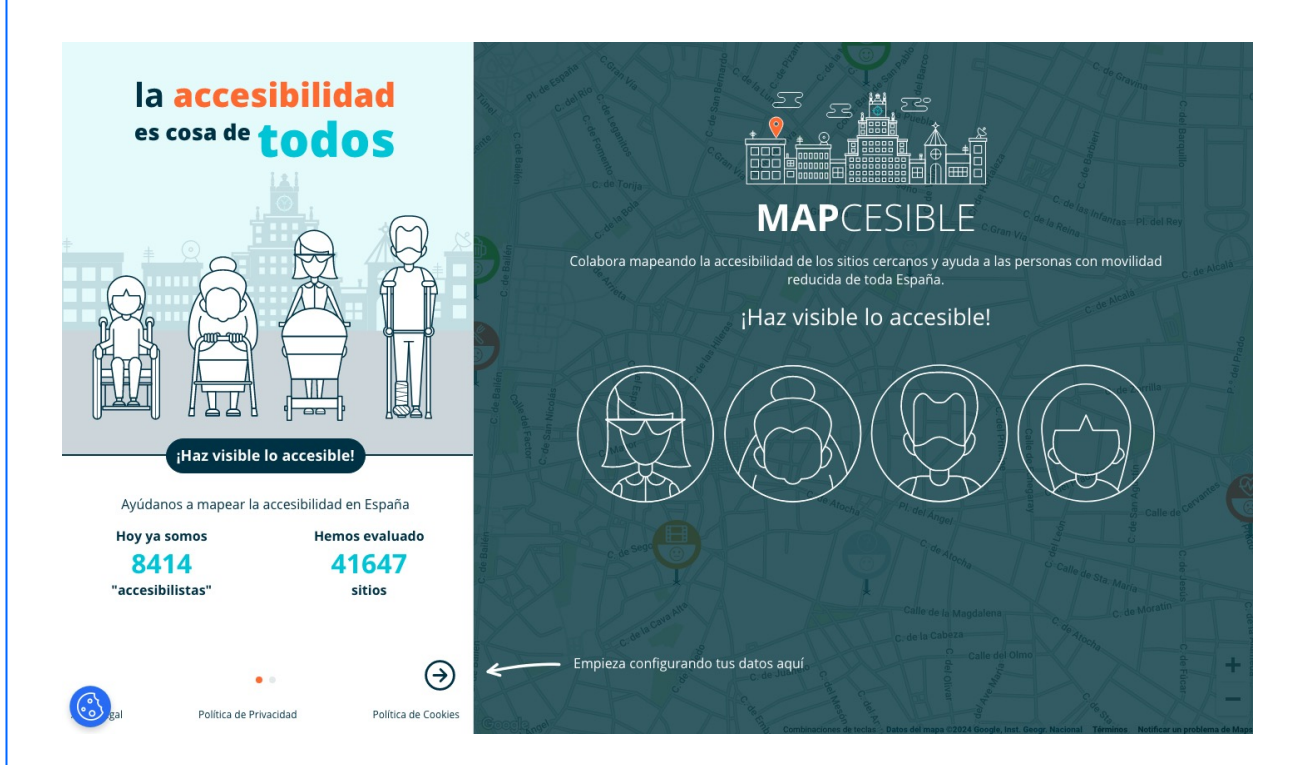

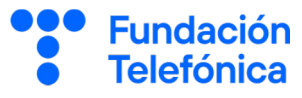

#### **Conoce Mapcesible** 🖸 🕄 💷 88% 🗖 47 🗖 Acceso Acceder con email Introduce tu contraseña Olvidé mi contraseña \, 🖓 🖾 Crear cuenta con email Registro con correo electrónico G Iniciar sesión con Google Acceso anónimo Continuar como anónimo > Aviso Legal Política de Privacidad Política de Cookies 😧 🖘 🗉 86% 🖬 12:58 🖬 MAPCESIBLE Búsqueda de lugares 2 ₽ accesibles según Q Iuseo del Prado $\otimes$ nuestra ubicación Mostrando 5 Muestra lugares LUGARES ACCESIBLES CERCANOS accesibles según nuestra ubicación powered by Google ∱ 7 m ESTACIONAMIENTO PMR **Estacionamiento PMR** Pulsa 🕂 para añadir, evaluar 1 38 m y registrar un nuevo espacio. ESTACIONAMIEN Estacionamiento PA 0

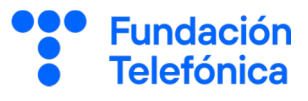

#### **Buscar en Mapcesible**

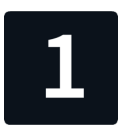

Para buscar, pulsa en la barra de navegación situada en la parte superior.

Puedes introducir un lugar, calles y ciudades.

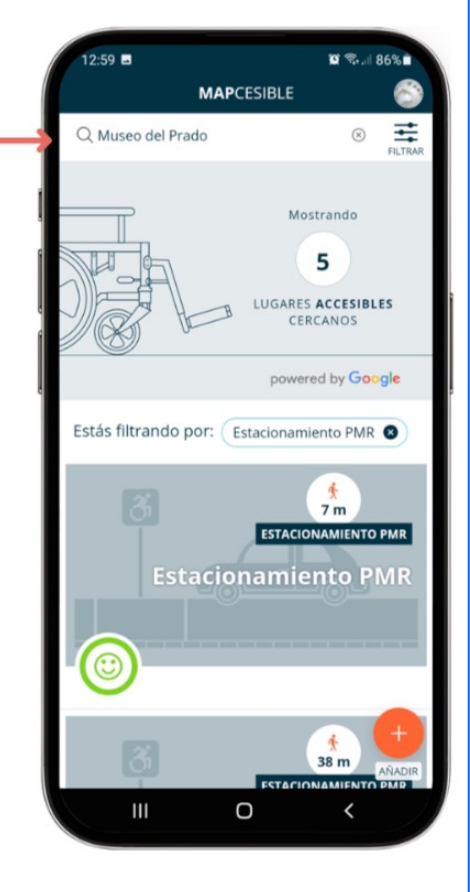

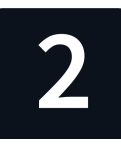

Escoge el resultado que desees para ver su descripción.

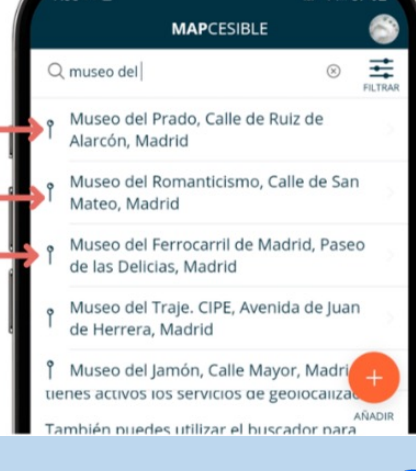

35 M @

Si deseas profundizar más en estas aplicaciones de movilidad, dispones de un **taller específico** llamado "Aprende a moverte con facilidad con Google Maps".

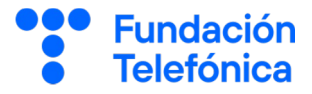

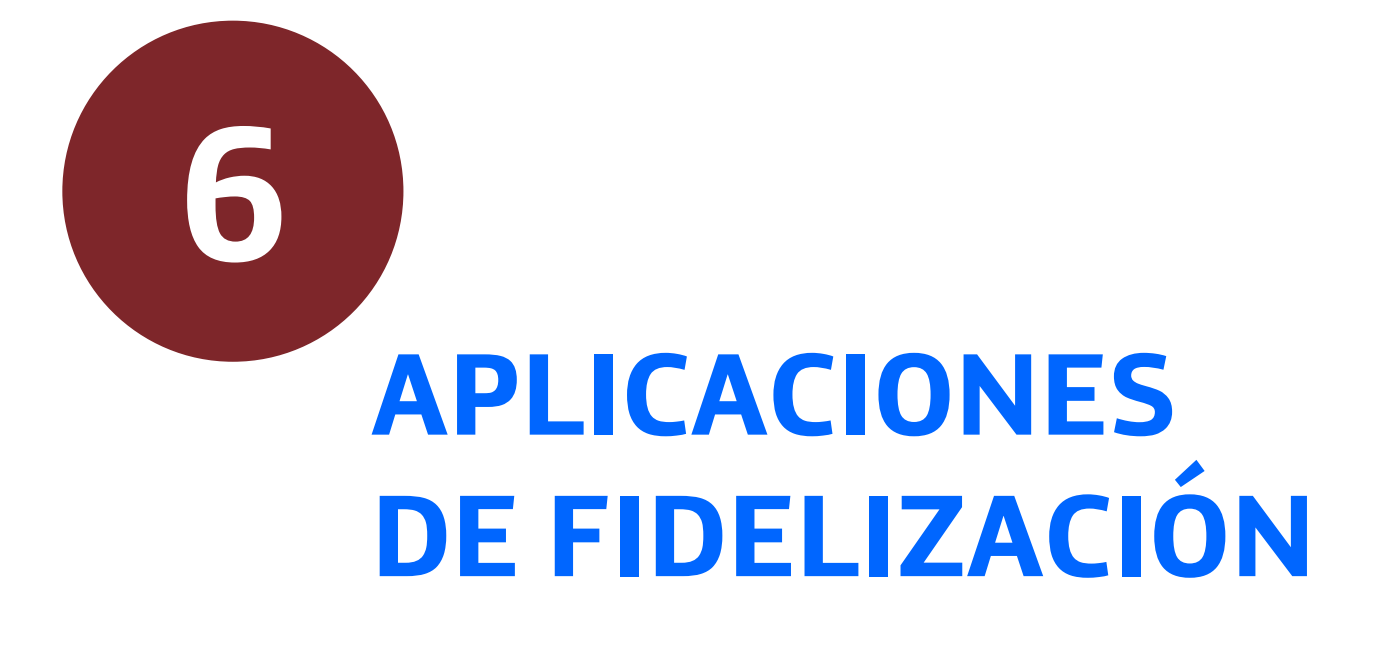

#### 6. Aplicaciones de fidelización

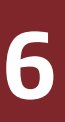

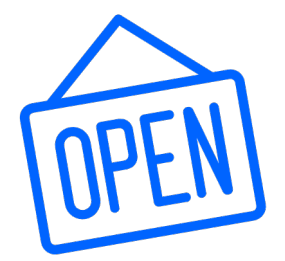

Muchos **grandes comercios** han puesto ya a disposición de los consumidores sus propias aplicaciones, que permiten:

- **Consultar** sus productos.
- Acumular puntos para canjear en futuros descuentos.
- Disponer de los tickets o facturas en el móvil.
- Recibir promociones.
- Localizar las tiendas más cercanas.
- Algunas permiten **comprar** a través de ellas.
- Algunas incluso ya están permitiendo pasar los productos y pagar sin tener que esperar la cola.

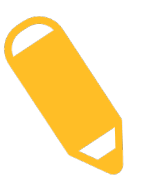

Si quieres saber más sobre las compras por internet, tenemos un **taller específico** llamado "Compra online".

Por regla general, la aplicación dispone de un **código QR**, que será el que se escanea en la caja como si fuera un código de barras para poder acumular puntos o canjear los puntos acumulados.

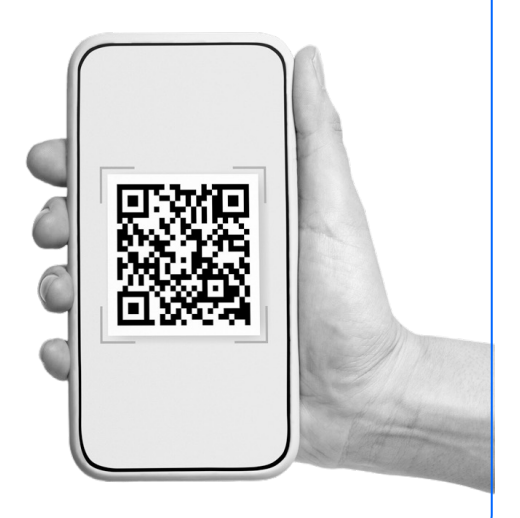

Fundación

Telefónica

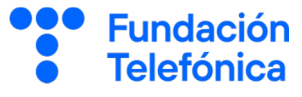

Para poder emplearlas:

- Instala la aplicación.
- Introduce los **datos** que te solicite: por regla general, país, ciudad y seleccionar una tienda.
- Registrate en la aplicación para beneficiarte de las ofertas.
   Deberás introducir tu nombre, un correo electrónico y crear una contraseña para el servicio.
- Una vez hecho el registro, encontrarás una pantalla principal con el catálogo de productos, ofertas, dónde canjear los cupones, etc.
- Normalmente dispondrás de un código QR que puedes mostrar en la caja de la tienda o escanear igual que un código de barras, para acumular puntos o que te envíen el ticket de compra a la aplicación.

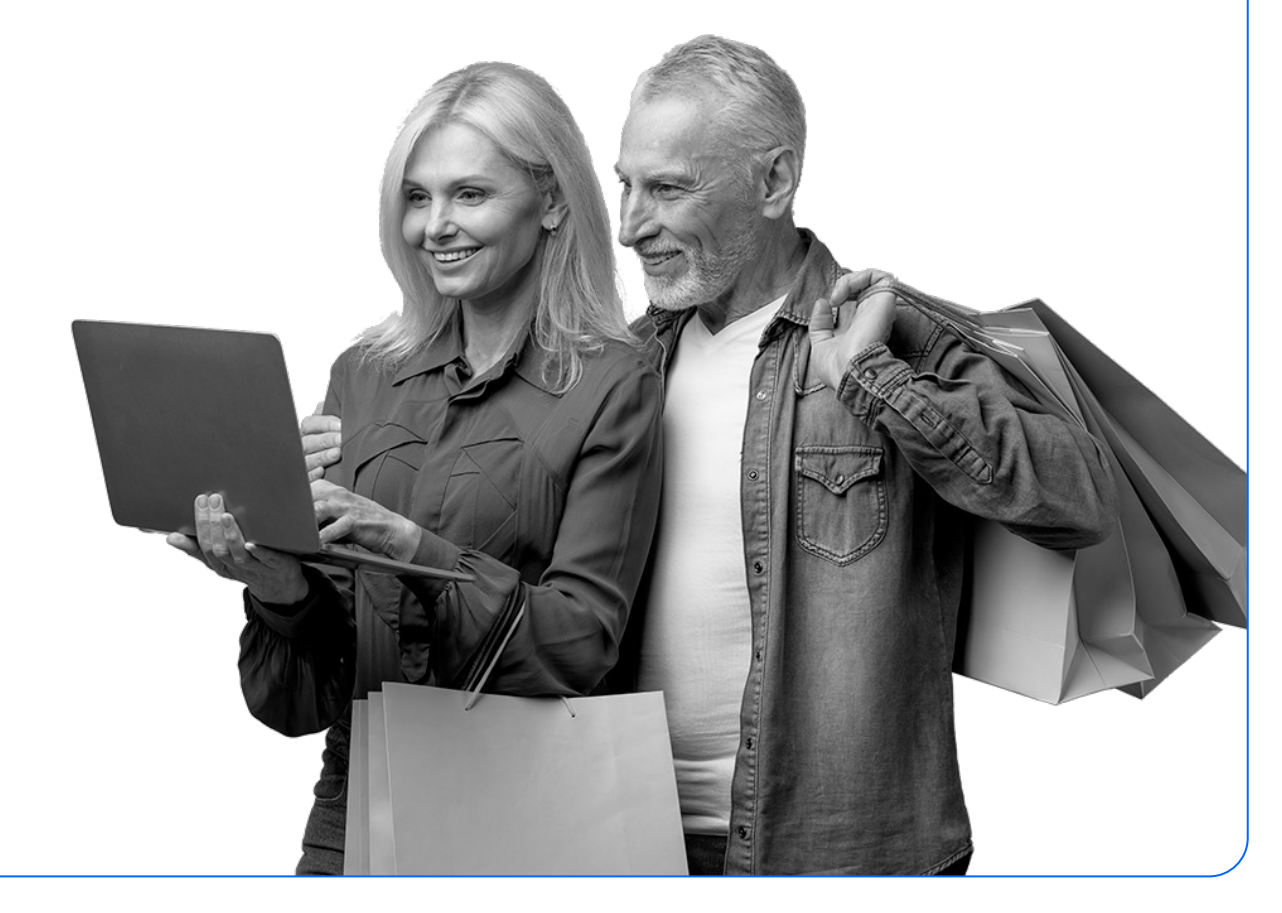

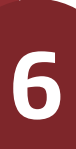

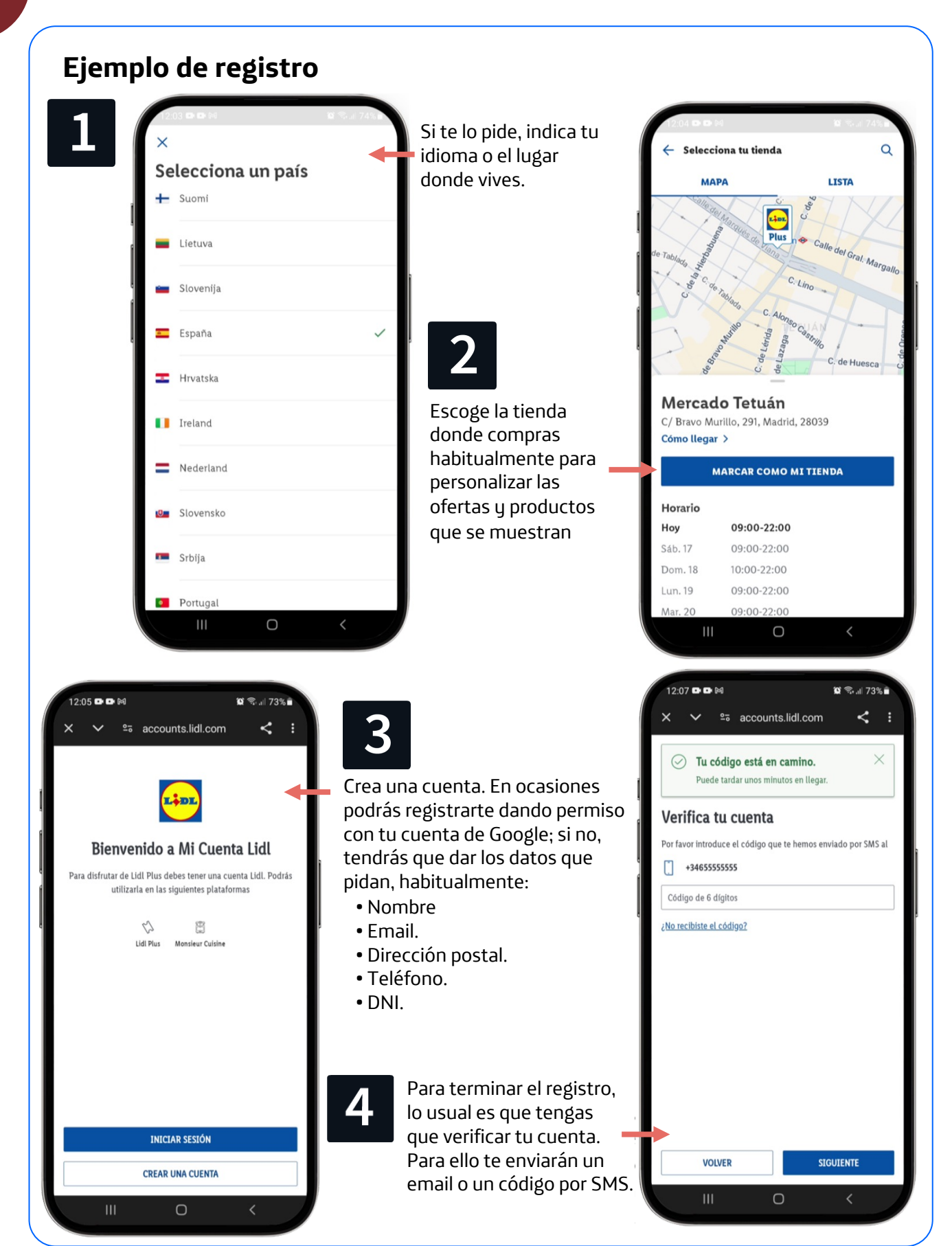

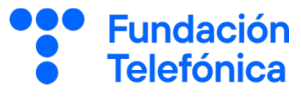

#### Funciones más habituales

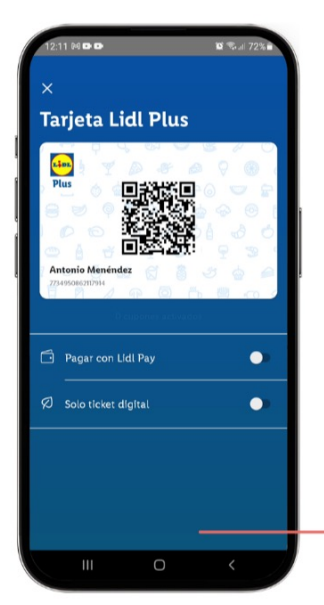

En un lugar destacado suele estar la "tarjeta" o código identificativo del cliente, que es un código QR que se enseña a la hora de pagar (como si fuera otro producto) y sirve para identificarte y aplicarte los descuentos oportunos, enviarte el ticket a la aplicación, etc.

En las aplicaciones de fidelización suele haber un apartado con cupones u ofertas promocionales que puedes activar para que se apliguen en tus compras.

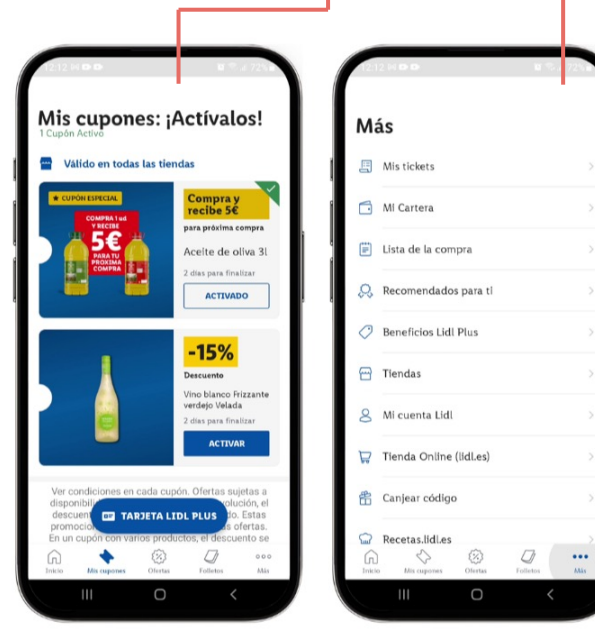

Beneficios

🚱 Mercado Tetuán

Abierto cierra a las 22:00

Mis cupones: ¡Actívalos!

activad

Ofertas Lidl Plus

0

A

前 Tienda online

Compra y recibe 5€

TARJETA LIDL PLUS

[2]

para próxima compra Aceite de oliva 31 2 días para finalizar ACTIVAR Vinos

Saber más >

Ver más >

Ver todos >

Ē

1.19

En la pantalla principal encontrarás los catálogos y ofertas del momento, así como acceso directo a las diferentes funcionalidades de la aplicación.

En el menú general encontrarás acceso a tus datos, tickets y facturas, y otras funciones relativas a tu información como usuario del comercio.

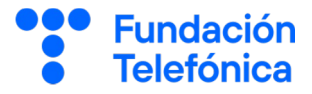

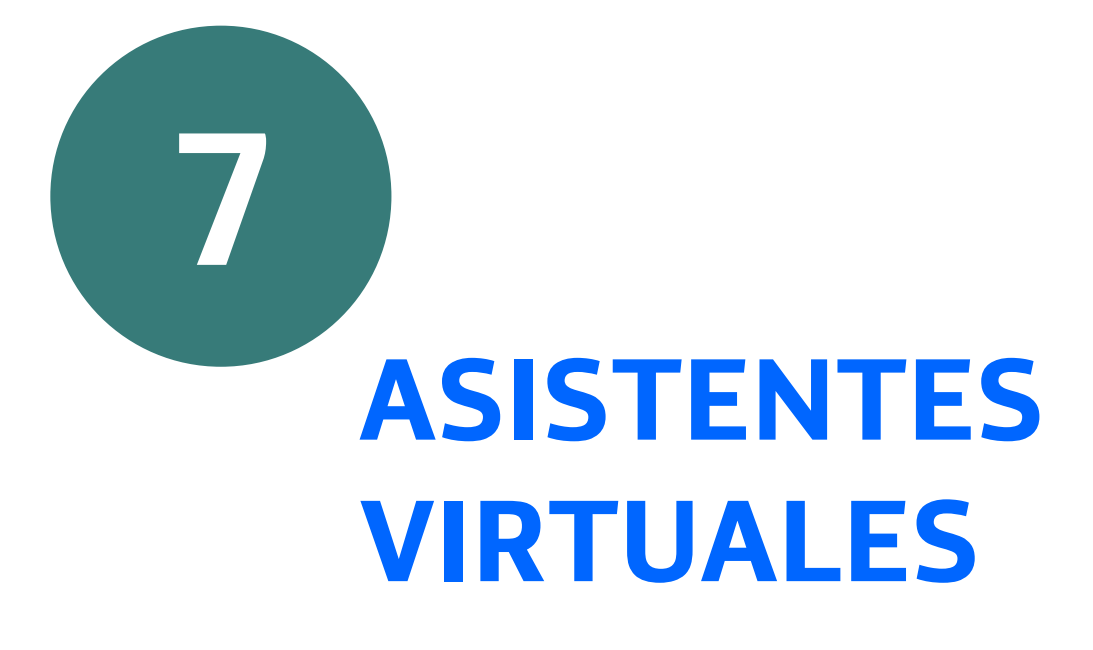

Fundación Telefónica

Un asistente virtual es un programa diseñado para realizar las tareas que le solicites a través de comandos de voz.

Los asistentes virtuales más conocidos son:

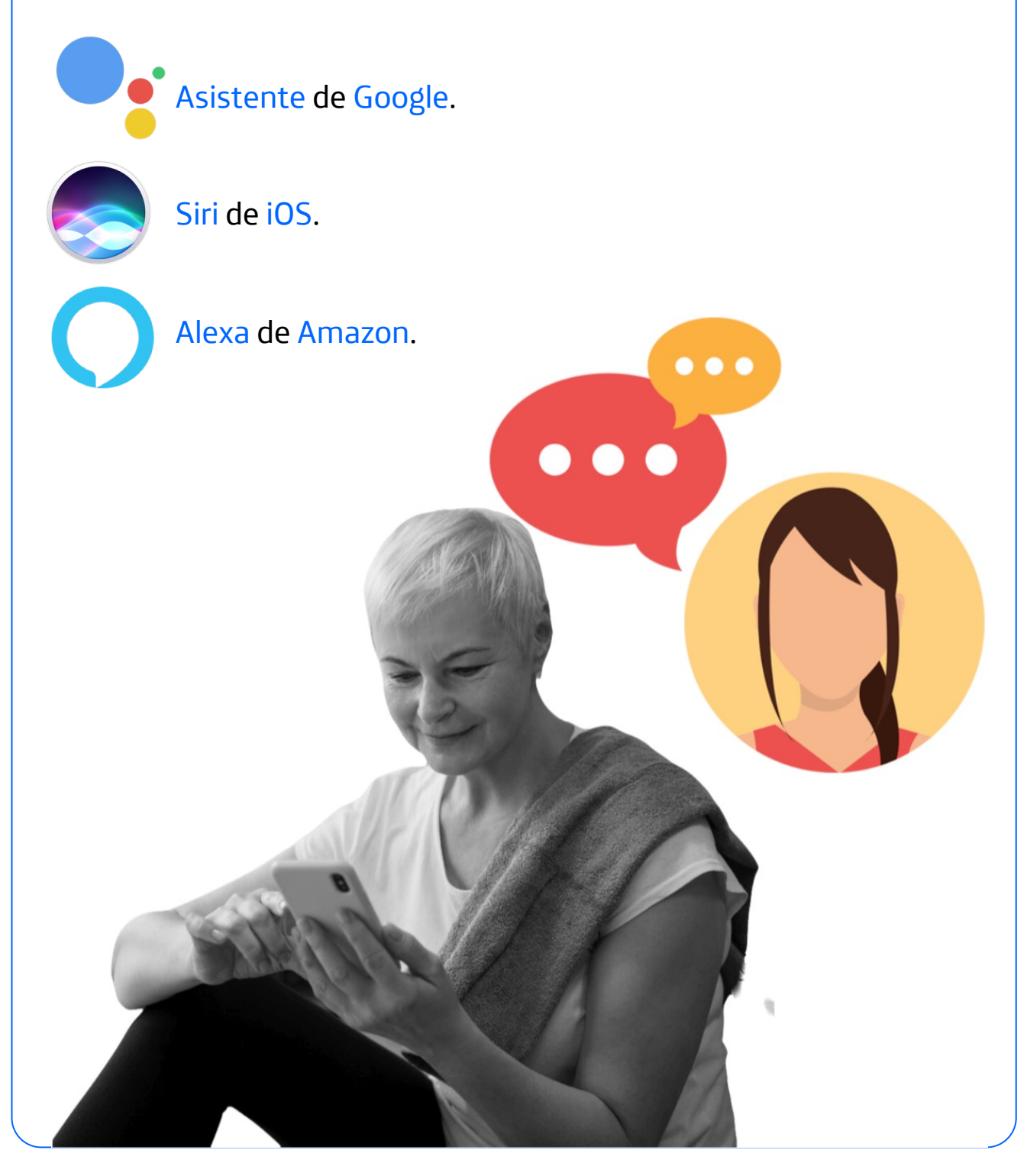

7

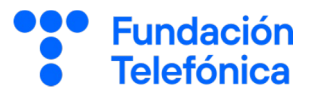

#### Instalar el asistente de Google

El primer paso es instalar en nuestro teléfono el Asistente de Google desde Play Store:

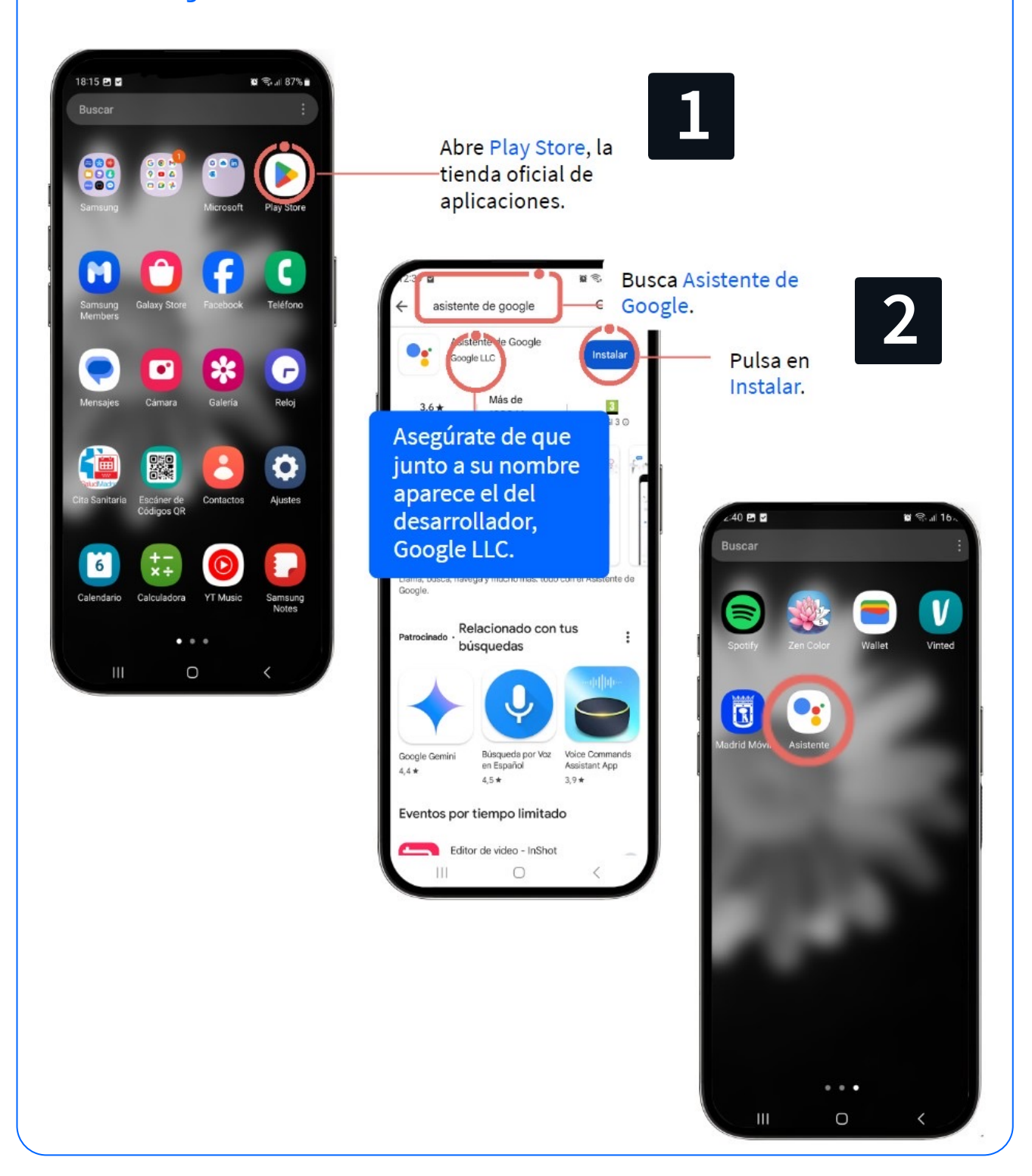

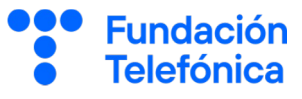

#### **Ajustes iniciales**

La primera vez que abras el Asistente, habrá que configurarlo.Revisa las condiciones del servicio y la política de privacidad de Google y pulsa en Continuar cuando termines.

Activa la opción Hey Google para que el asistente reconozca tu voz.

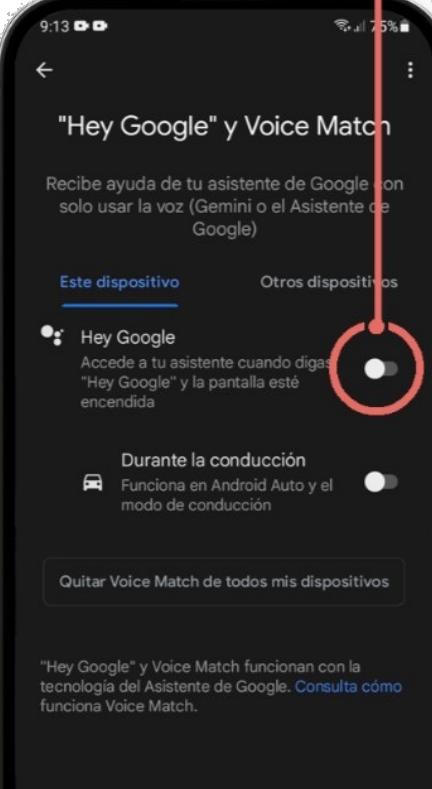

Ο

9:13 .... Sall 75%∎ Importante Hey Google necesita Voice Match para reconocerte. Hey Google y Voice Match funcionan con la tecnología del Asisten Good **Debes** aceptar B cont asist las condiciones para utilizar el 0 Tu as reconocimiento de voz. ٤ Cam los ajustes de tu as los ajustes de tu asistente. Si estos ajustes están activados, puedes hablar con Gemini o con el Asistente de Google (el que esté activo) sin tener que usar las manos. No, gracias Acento

0

Di "Hey Google, ayúdame a escribir una nota de agradecimiento."

9:13 ....

Cancelar

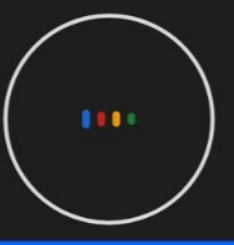

Te pedirá que digas unas frases para enseñar a la aplicación a reconocer tu voz.

Ο

37

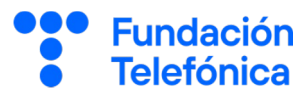

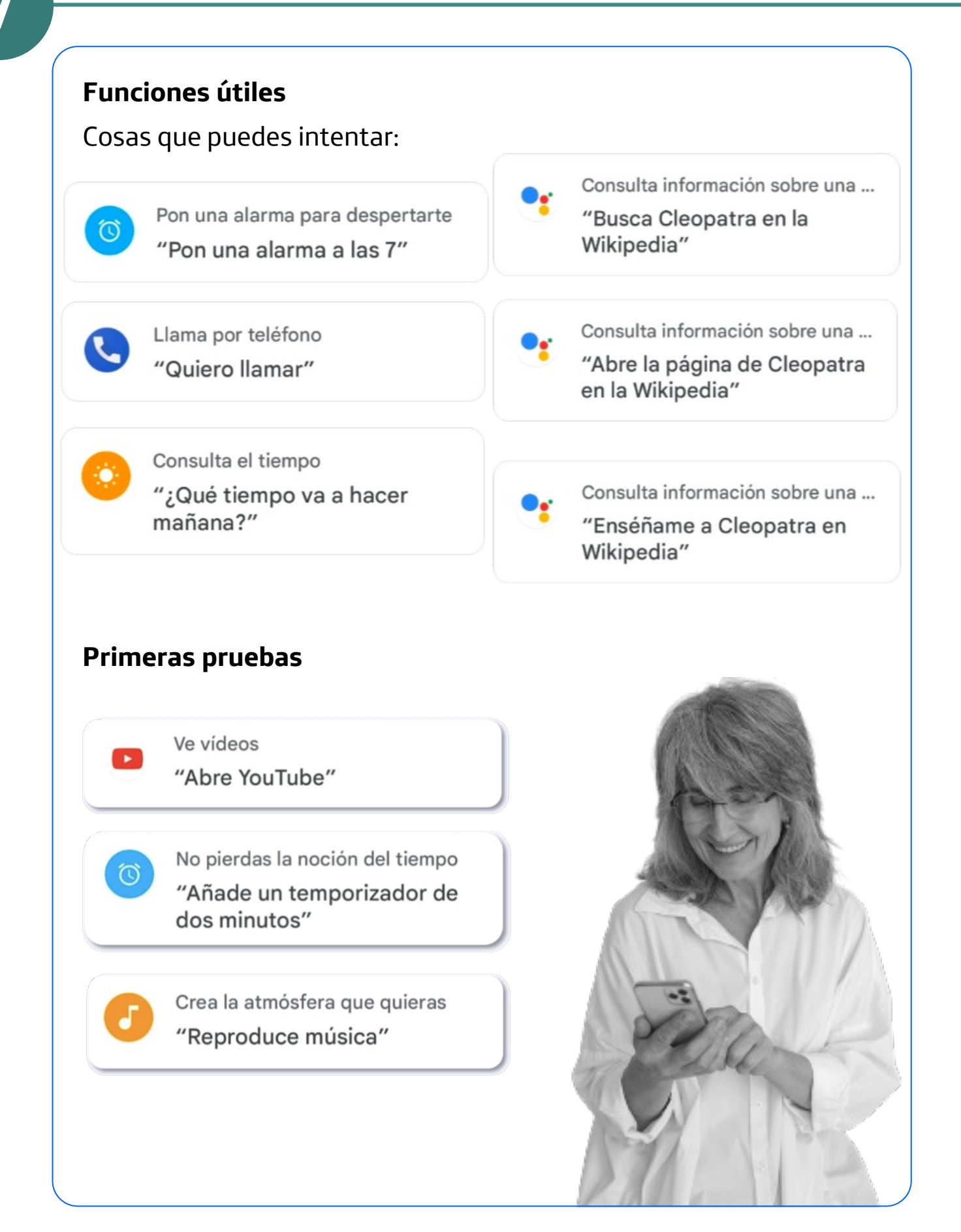

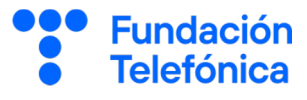

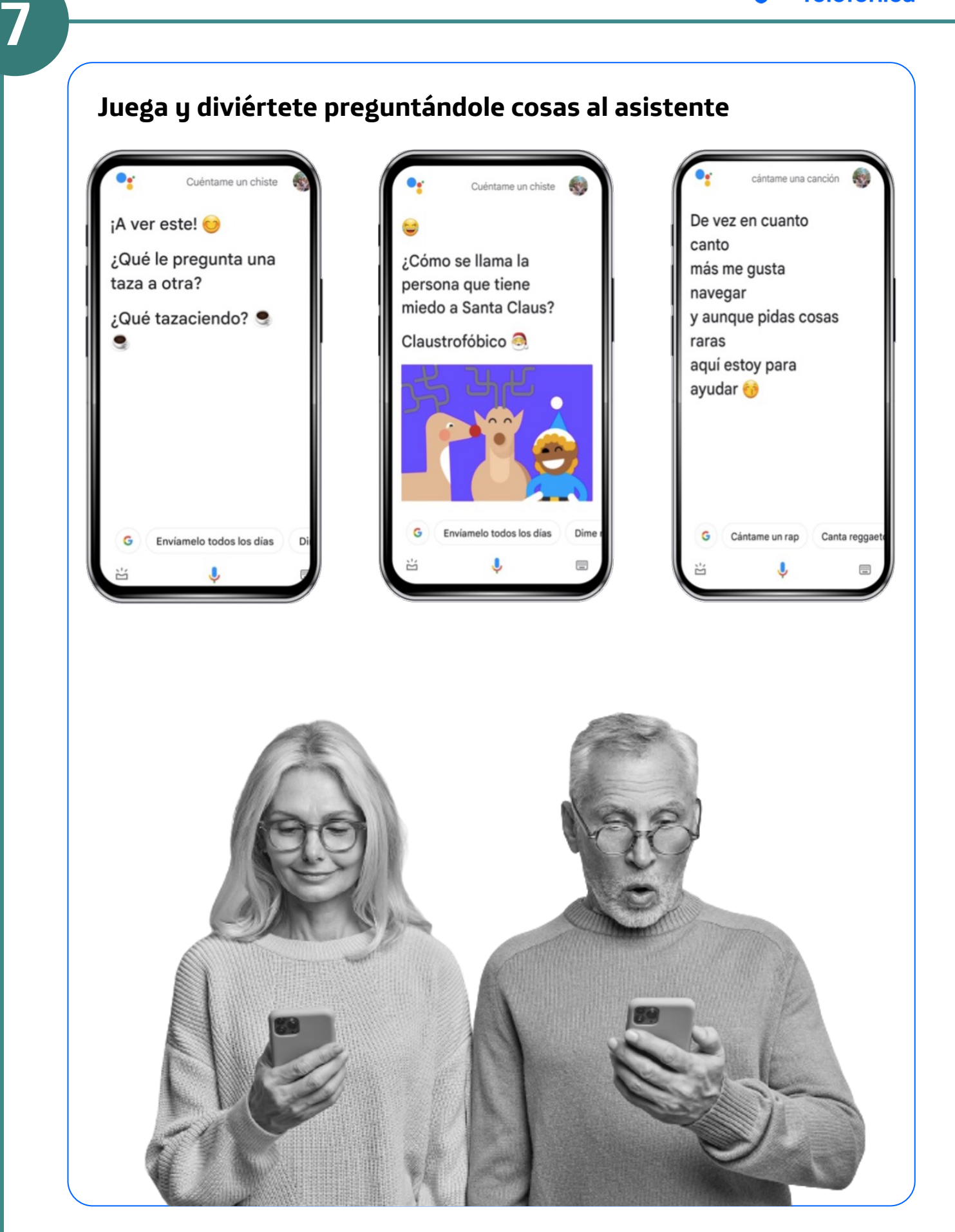

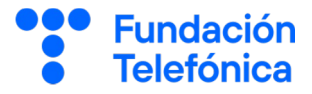

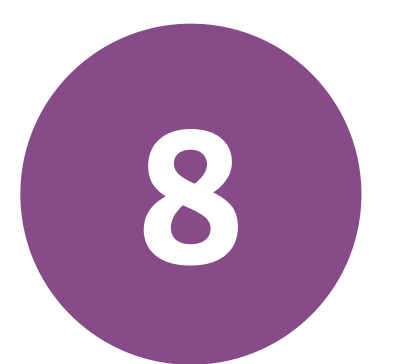

## OTRAS APLICACIONES

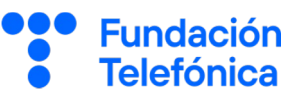

#### Aplicaciones para estar informados

- Radio España FM.
- Periódicos Españoles.

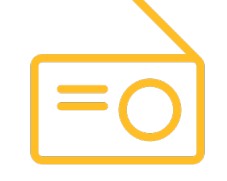

#### Comunicación y videollamada

Las videollamadas a las que a lo mejor estas más habituado/a es a las de WhatsApp, pero existen otras opciones como Meet, que es la aplicación para realizar videollamadas de Google.

- Instala la aplicación.
- Pulsa en el **enlace** de internet que has recibido.
- Pulsar en Solicitar unirse.

Dispones de simuladores para ver cómo usar estas tres aplicaciones:

#### Radio España FM

https://view.genially.com/667920d156fc6c0014e6b8c0

#### Periódicos Españoles

https://view.genially.com/667534d3aa00e7001574313f

#### Videollamada en Meet

https://view.genially.com/6662b5c4740ca60014864d2f

#### Bloqueadores de publicidad

En ocasiones puede resultar útil instalar un navegador alternativo que sea capaz de bloquear la publicidad invasiva que llena muchas páginas web. En la tienda oficial de aplicaciones, Play Store, hay algunos que gozan de cierta popularidad:

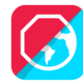

Adblock Browser.

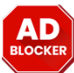

FAB Adblocker Browser: Adblock.

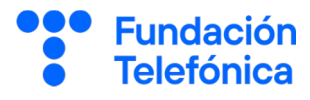

## ¡Gracias!

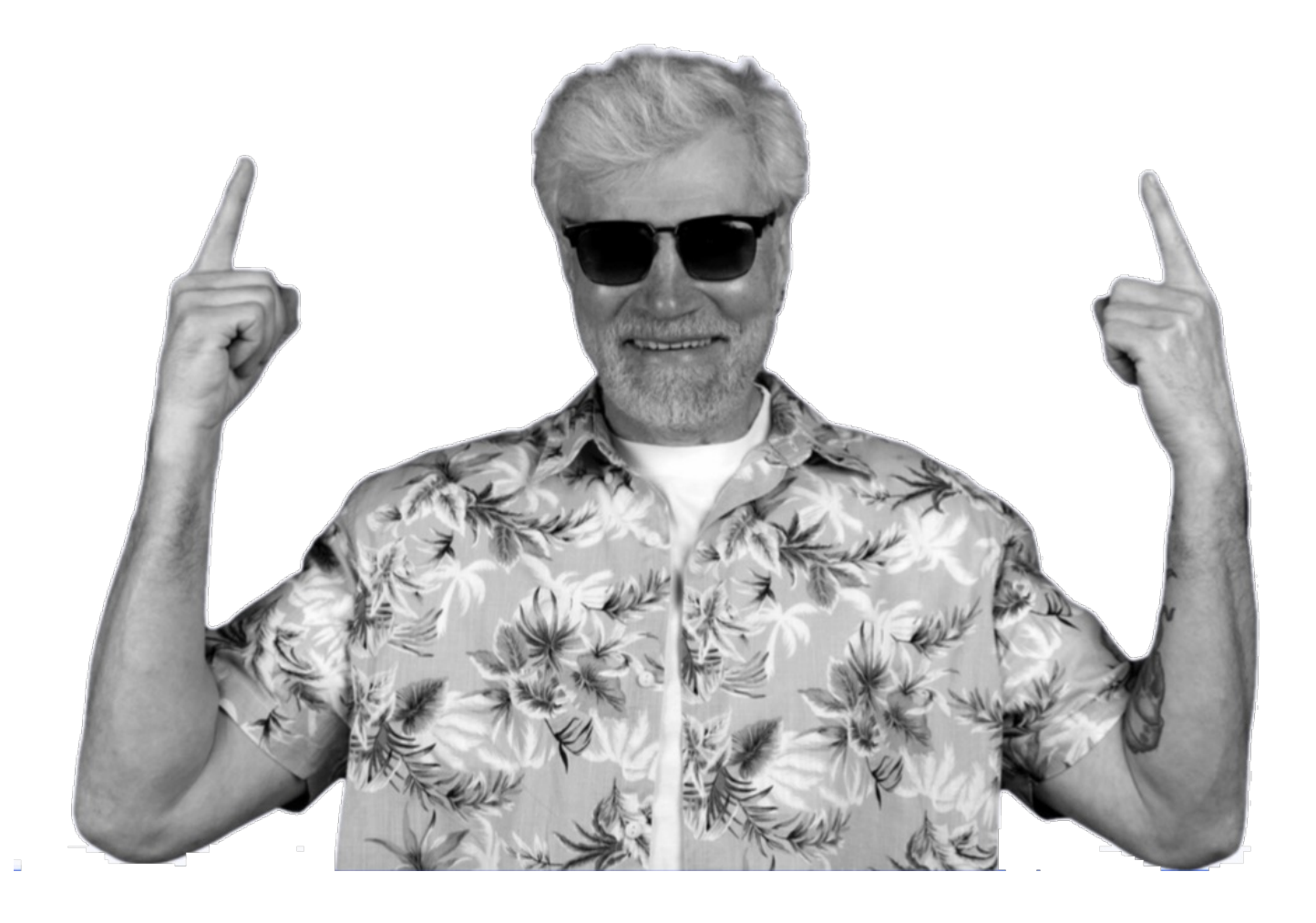

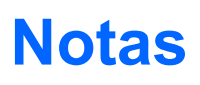

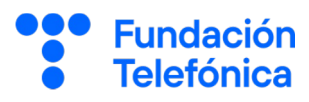

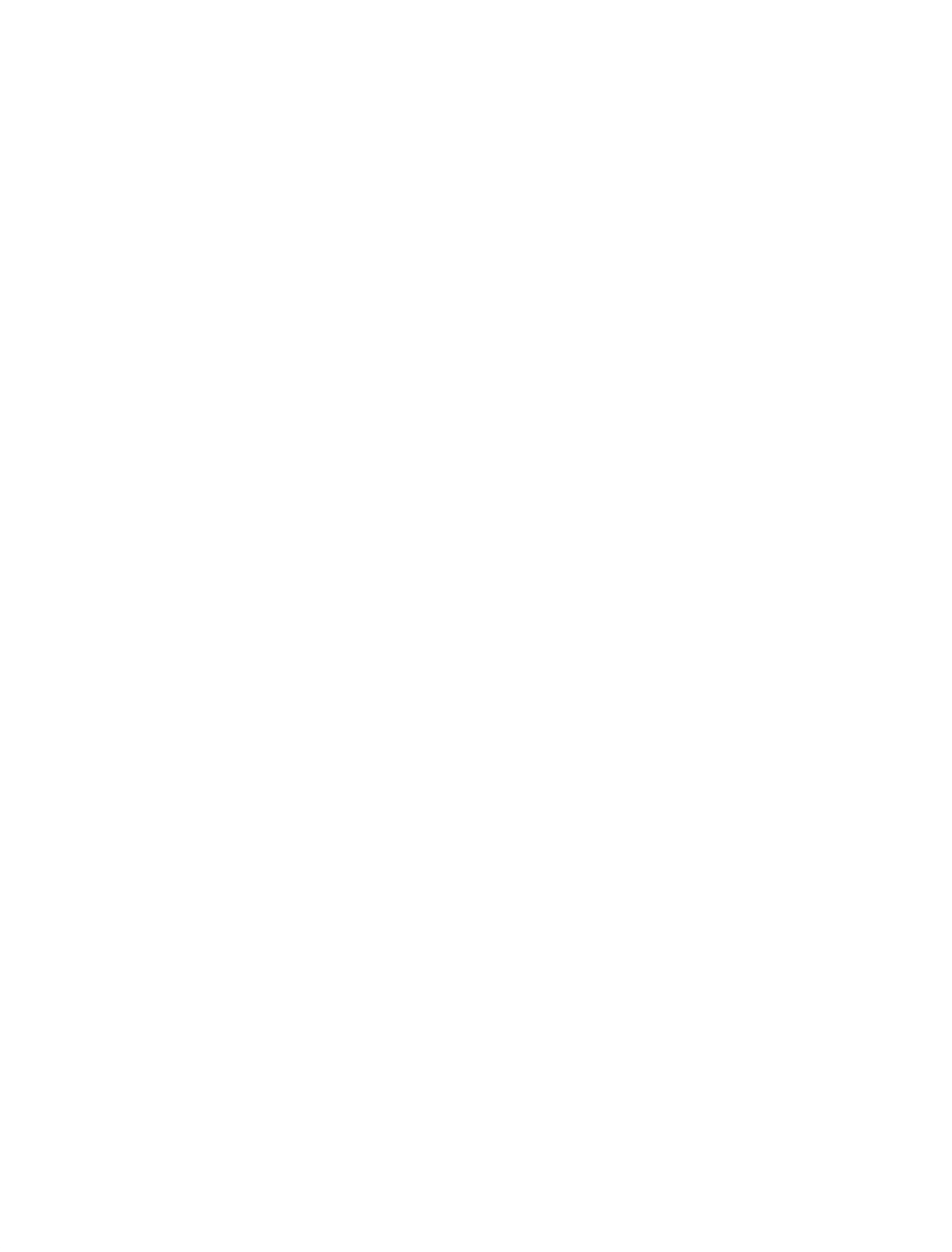

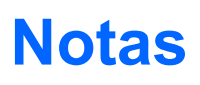

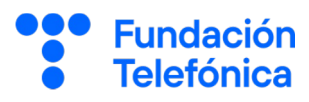

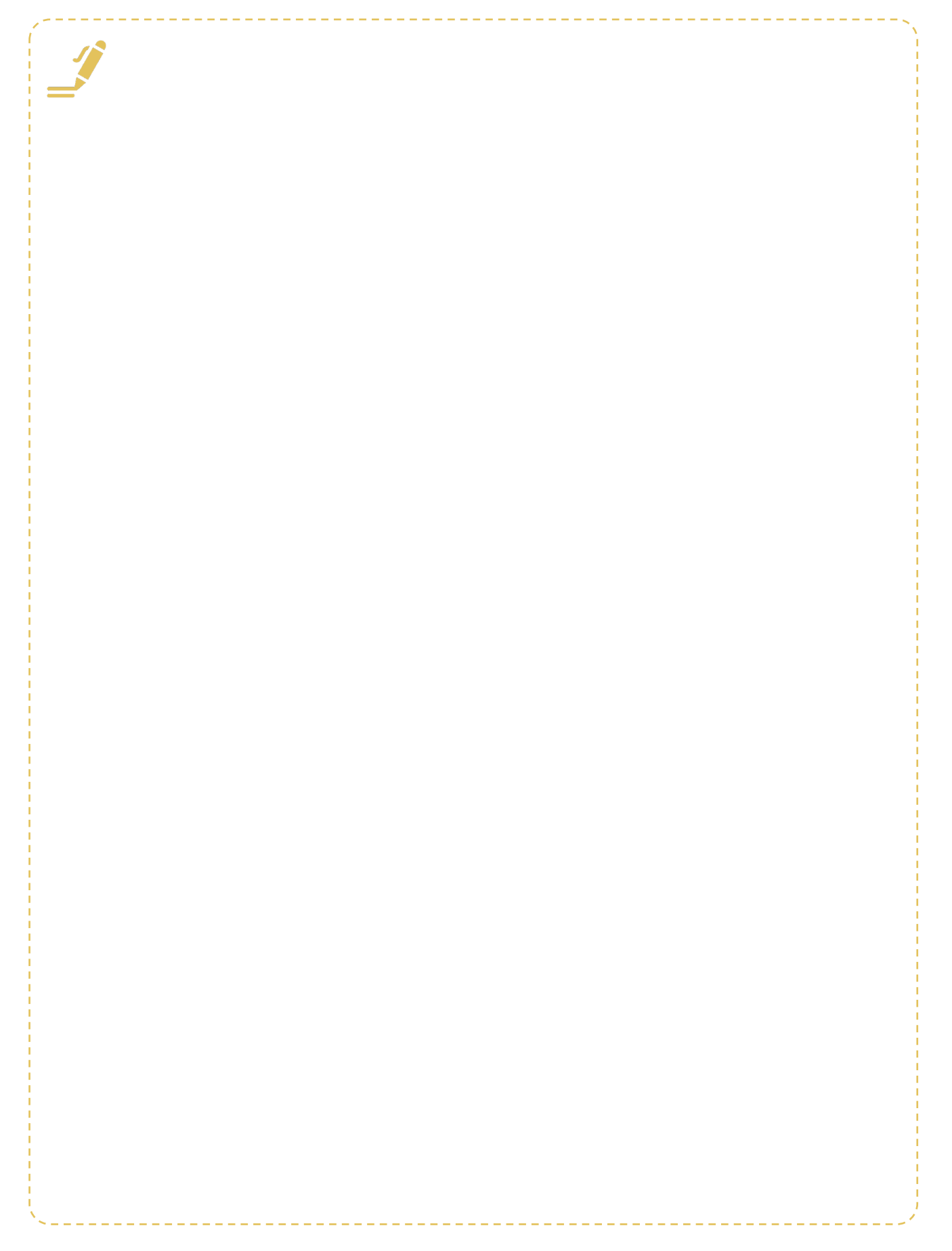

#### **Créditos**

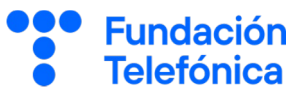

#### Esta obra ha sido editada y coordinada por Fundación Telefónica.

© 2024, Fundación Telefónica, 2024. Todos los derechos reservados
© De los textos, Estefanía de Regil
© De las imágenes, Freepik y Flaticon

Este contenido formativo puede incluir imágenes de marcas de terceros, y capturas de pantalla de aplicaciones tecnológicas, con fines exclusivamente didácticos y educativos, sin fines comerciales o lucrativos. Dichos elementos se muestran únicamente con el propósito de ilustrar conceptos y no implican afiliación, respaldo o asociación con los titulares de las marcas o desarrolladores de las aplicaciones reproducidas.

Todas las marcas comerciales y derechos de autor, en tales casos, pertenecen a sus respectivos titulares y propietarios. No existe ninguna relación comercial, de patrocinio o asociación de Fundación Telefónica con dichos titulares, salvo que se especifique expresamente.

La presente obra se publica bajo una licencia Creative Commons, del tipo: Reconocimiento – Compartir Igual:

#### © 🛈 🧿 CC BY-SA 4.0

Para saber más acerca de este tipo de licencia, consulta por favor el siguiente enlace: <u>https://creativecommons.org/licenses/bu-sa/4.0/deed.es</u>

Puedes acceder gratuitamente a los contenidos del proyecto Reconectados de Fundación Telefónica a través de este enlace:

https://www.fundaciontelefonica.com/voluntarios/reconectado s/cursos-online/

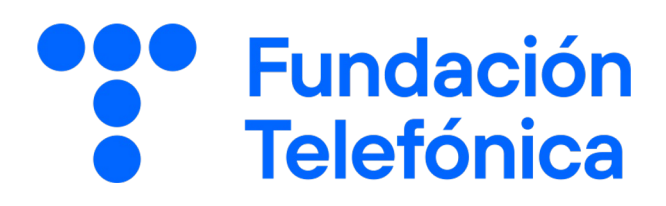